# **USER'S MANUAL**

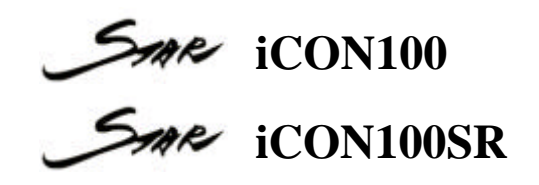

# **Access Controller**

**Rev. V1.0** 

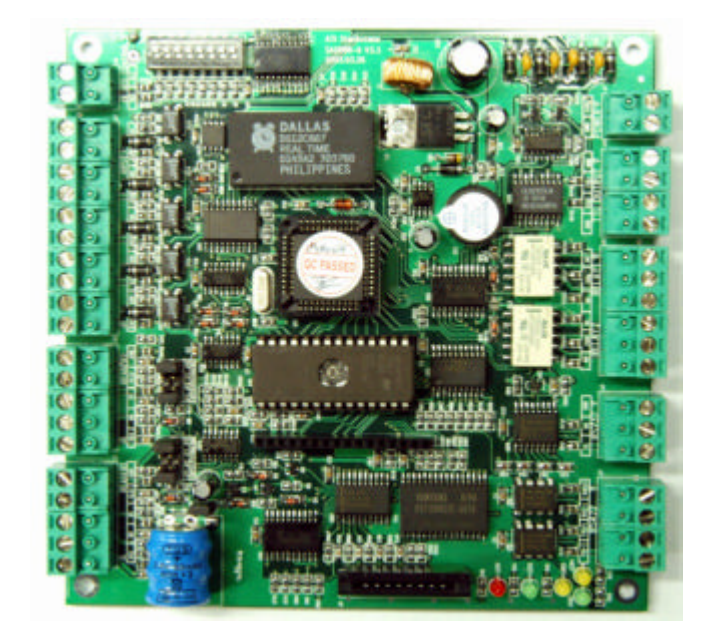

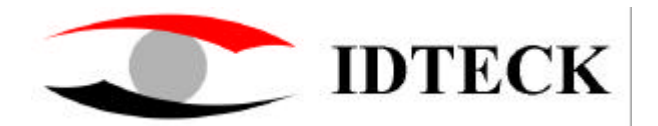

# **Table of Contents**

| 1. | IMPORTANT SAFETY INSTRUCTIONS                                          | Page 4 |
|----|------------------------------------------------------------------------|--------|
| 2. | INTRODUCTION                                                           | Page 6 |
|    | 2.1 IDENTIFYING SUPPLIED PARTS                                         |        |
|    | 2.3 SPECIFICATION                                                      |        |
|    |                                                                        |        |
| 3. | PRODUCT OVERVIEW                                                       | Page 8 |
|    | 3.1 FUNCTIONS                                                          |        |
|    | 3.3 OPTIONAL ACCESSORIES                                               |        |
|    | 3.3.1 LCD DISPLAY MODULE                                               |        |
|    | 3.3.2 KEYPAD                                                           |        |
| 4. | INSTALLATION REQUIREMENTS                                              | Page   |
| 12 |                                                                        | U      |
|    | 4.1 WIRE/CABLE                                                         |        |
| 5. | INSTALLATION                                                           | Page   |
| 14 |                                                                        |        |
|    | 5.1 DIMENSIONS                                                         |        |
|    | 5.3 DIP SWITCH (BOARD ID)                                              |        |
|    | 5.4 SYSTEM INITIALIZATION                                              |        |
|    | 5.5 WIRING                                                             |        |
|    | 5.5.1 POWER<br>5.5.2 INPUT CONNECTIONS                                 |        |
|    | 5.5.3 OUTPUT CONNECTIONS                                               |        |
|    | 5.5.4 READER CONNECTIONS                                               |        |
|    | 5.5.5 OPTIONAL ACCESSORY CONNECTIONS                                   |        |
| 6  | COMMUNICATIONS                                                         | Раде   |
| 19 |                                                                        | I uge  |
| 1/ | 6.1 RS232 COMMUNICATION PORT CONNECTION                                |        |
|    | 6.2 RS-422 COMMUNICATION PORT CONNECTION                               |        |
|    | 6.2.1 RS-422 COMMUNICATION (STANDALONE)<br>6.2.2 RS-422 COMMNUNICATION |        |
|    | (MULTIPLE iCON100 CONNECTIONS)                                         |        |
|    | 6.3 DIAL UP MODEM                                                      |        |
|    | 6.4 TCP/IP CONVERTER (EXTERNAL VERSION)                                |        |

| 22 | 7. | BASIC SETTINGS                                                                                                    | Page |
|----|----|----------------------------------------------------------------------------------------------------|------|
|    |    | <ul><li>7.1 INITIALIZATION OF ICON100</li><li>7.2 HOW TO ENTER THE SETUP MENU</li><li>7.3 DATE AND TIME SETTING</li><li>7.4 ID COUNT SETTING</li><li>7.5 ID REGISTRATION</li></ul> |      |
| 26 | 8. | OPERATION                                                                                                    | Page |
|    |    | 8.1 NORMAL OPERATION<br>8.2 DEFAULT SETTING                                                                                                    |      |
| 27 | 9. | SETTING CHANGES                                                                                                    | Page |
|    |    | <ul><li>9.1 SETUP MENU F1</li><li>9.2 SETUP MENU F2</li><li>9.3 SETUP MENU F3</li><li>9.4 SETUP MENU F4</li></ul>                                                                  |      |
| 49 | AP | PENDIX                                                                                                    | Page |
|    |    | A. THE RELATION BETWEEN INPUT AND<br>OUTPUT (DEFAULT)<br>B. TROUBLE SHOOTING                                                                                                    |      |
| 55 | W  | ARRANTY AND SERVICE                                                                                                    | Page |

# 1. IMPORTANT SAFETY INSTRUCTIONS

# To prevent injuries to persons and damages to property, please read all the instructions and follow them whenever you deal with this product.

After reading, please put this instruction manual where it can be easily seen for the system operator.

#### **ON INSTALLATION AND POWER**

Use 12V DC power ONLY.

- Connecting to higher than 12V DC may result in a risk of electric shock, fire, or heavy damage of the unit.

Do NOT install this product at places with wet or metallic dust, or that can be watered.

- There may be risks of electric shock and fire.

Do NOT install this product near electric motors running.

- The unit may not operate normally.

Do NOT set this product near heaters or any thing that produces heat.

- There may be a risk of fire.

Be ALWAYS careful not to short-circuit any part of the circuitry with tools like a screwdriver in hand.

- There may be a risk of fire or heavy damage of the unit.

#### **ON MAINTENANCE**

Do NOT use any kind of liquid for cleaning.

- There may be a risk of electric shock, fire or heavy damage of the unit. Use an air spray, if needed.

Users are cautioned NOT to attempt repair of this product or modify the wirings set by the installer at their

own discretion.

- It may pose the risk of fire, hardware damages, or abnormal operations of the unit.

It is recommended not to use a flammable spray or something easy to burn near this product.

- There may be the risk of an explosion or fire.

Keep the unit away from any unauthorized people.

- It may cause abnormal operations of the unit.

#### NOTICE

Please, contact a designated service center or the outlet at which the product was purchased when

A. Any liquid has been spilt or sprayed onto the product. In this case, cut the power off first.

B. The product seems to be operating abnormally.

C. The unit exhibits a distinct change in performance.

D. The unit has fallen to be broken down or damaged on its case.

\* The cost of repairing can be charged for troubles due to the improper handling or negligence of users or the

operator.

# 2. INTRODUCTION

#### 2.1 IDENTIFYING SUPPLIED PARTS

Please unpack and check the contents of the box. (Optional accessories, if purchased, may be included in the package)

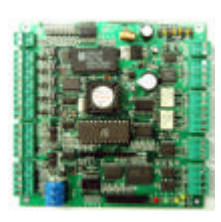

Main Unit (1)

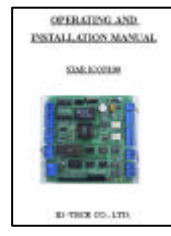

Manual (1)

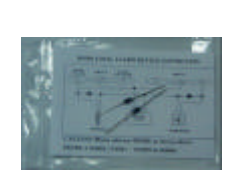

Diode (2)

\* Optional Accessories
 Keypad (16 keys)
 LCD Display Module

#### 2.2 ABOUT STAR iCON100

The STAR iCON100(STAR iCON100SR) is an intelligent 1 Door Access Controller designed to meet the market requirements for a simple and cost effective access controller. It is designed to achieve low cost as well as high security, convenience, and reliability. This user friendly device allows you to register 500~10,000 User ID numbers, and it can keep 2,500~7,250 events in its memory. 2 reader ports can be connected with Proximity Readers or Proximity + PIN Readers. Independent 5 input ports can be connected with various devices such as Exit Buttons, Door Contact Sensors, PIR Sensors, Window Breakage Sensors and Fire Sensors to strengthen security. Optional Keypad and LCD Display module can be used to setup functions manually and programming inputs and outputs. Using RS232 or RS422 communication, a network system can be set up, consolidating up to 32 units. All setting values including ID numbers, Inputs/Outputs, Real Time Clock, Time Schedules and all Event Transaction Reports can be downloaded /uploaded from/to the host computer with software supporting a variety of reporting formats. STAR iCON100 can be installed and managed inside the security zone to prevent any thief. Experience a high level security access control system with STAR iCON100.

#### **2.3 SPECIFICATION**

| CPU                     | 8bit Microprocessor                                          |
|-------------------------|--------------------------------------------------------------|
| Memory                  | Program Memory : 64KB ROM                                    |
|                         | Data Memory : 128KB RAM (battery backup)                     |
| Power                   | DC 12V/ 350mA max. (excluding lock current)                  |
| Card Holders            | User Programmable by 500 unit of card holders                |
| / Event Buffers         | Card Holders : 500 ~ 10,000 users (Default: 5,000 users)     |
|                         | Event Buffers : 2,500 ~ 7,250 events (Default: 5,000 events) |
| Reader Ports            | 2 Reader Ports                                               |
| Reader Data Format      | Standard 26 bits Wiegand Format,                             |
|                         | Standard 34 bits Wiegand Format(Applied to iCON100SR),       |
|                         | 8 bits burst Format for keypad reader                        |
| Communication port      | RS232/RS422(up to 32 channels) selectable                    |
|                         | 4800, 9600(Default), 19200, 38400bps communication speed     |
| Inputs/Outputs          | 5 Input ports/ DC12V/ 20mA                                   |
|                         | 2 Relay Output ports/ DC12V~24V/ FORM-C Relay 2A max.        |
|                         | 2 TTL Output ports: DC5V/ 20mA                               |
| Self Diagnostic         | Yes                                                          |
| Reset                   | Power on reset and Watchdog timer reset                      |
| <b>Operation Status</b> | 5 LED (red or green) indicators                              |
| Operating Environment   | $0^{\circ}$ C ~ +65°C, 0 ~ 90%(Humidity)                     |
| Weight                  | 0.42 lbs (190g)                                              |
| Dimensions              | 5.4" x 5.4" x 0.72" (137mm x137mm x 18mm)                    |
|                         |                                                              |

# <u>Optional</u>

| Keypad             | 16 keys                                                    |
|--------------------|------------------------------------------------------------|
| LCD Display Module | 2Lines x 16ch, 2.62" x 0.55"(65.6mm x 13.8mm) viewing area |

# **3. PRODUCT OVERVIEW**

#### **3.1 FUNCTIONS**

#### **Stand-Alone Operation**

The STAR iCON100 is capable of having 2 readers (1 Door Control). The unit receives card ID numbers from the proximity readers and determines whether or not to unlock the door. When an input signal is entered, for example from a sensor activated or an exit button pressed, the controller generates and logs an appropriate response by input signals. All events are stored into the memory buffers and sent to the host computer. The access controller is a true stand-alone device that, in the event of malfunction, will not affect to other units when used in conjunction with one another.

#### **Operation with Host Computer**

All event transactions can be managed via the host computer. The data transmitted from the controller can be displayed and stored on the host PC.

#### Data Backup

The controller retains all user information and event data for 30 days, even in the event of power failure.

#### CAUTION: Battery Jumper must be set correctly before the unit running.

(See the INSTALLATION section)

#### Keypad

If the STAR iCON100 is not connected to host PC, the integrated keypad and LCD display module can also be used for the entire programming process manually.

#### Anti-Pass-Back

Using an additional proximity reader for exiting, the Anti-Pass-Back mode can be set. Anti-passback mode prevents any entry or exit when the registered user did not properly followed one entry and one exit by the Anti-pass-back rule. APB only allowed exit for the user once got into the door first and it doesn't allow any user trying twice entry or twice exit.

#### Input/Output

The STAR iCON100 has built-in 5 inputs and 4 outputs (2 relay outputs and 2 TTL outputs) which can be used to manipulate a wide variety of controls.

#### **Time schedule Setup**

You can program 10 time schedules and apply one time schedule to each user. Each time schedule has 8 different time zones from Monday to Sunday (7 time zones) and one holiday. Each time zone has 5 different time codes so you can program 5 different time codes to each day. Also you can program time schedule for individual inputs and outputs. Note that the time schedule for input is activated time code for input device so that the input is activated during the time code on this time schedule. Each time schedule is linked to one of holiday schedule and this linked holiday only validates to holiday time code of the time schedule.

#### **Holiday Schedule Setup**

Excepting Sunday, you can program 32 holidays to one holiday schedule. Each holiday schedule is linked to one time schedule which has time code for holidays. So you can program all holidays to holiday schedule and the time code for holidays is programmed to holiday time zone of time schedule.

Example: A. Holiday schedule 01 linked to time schedule 01,

Holiday schedule 02 linked to time schedule 02

B. Holiday schedule 02 linked to time schedule 01, Holiday schedule 01 linked to time schedule 03

#### **Forced Door Open Alarm**

When door is opened by force, door contact sensor is activated then forced door open alarm will be generated until the door is closed. For this application, you have to install door contact sensor to the door and you have to properly set door contact time and outputs to alarm devices.

#### **Duress Alarm**

In case of duress, enter the 2 digits Duress Password and <ENT> key before the normal access process then door will be opened as normal but the duress alarm is also generated at the same time and the duress alarm output will be activated to TTL output and alarm event will be sent to the host PC.

#### **3.2 BOARD LAYOUT**

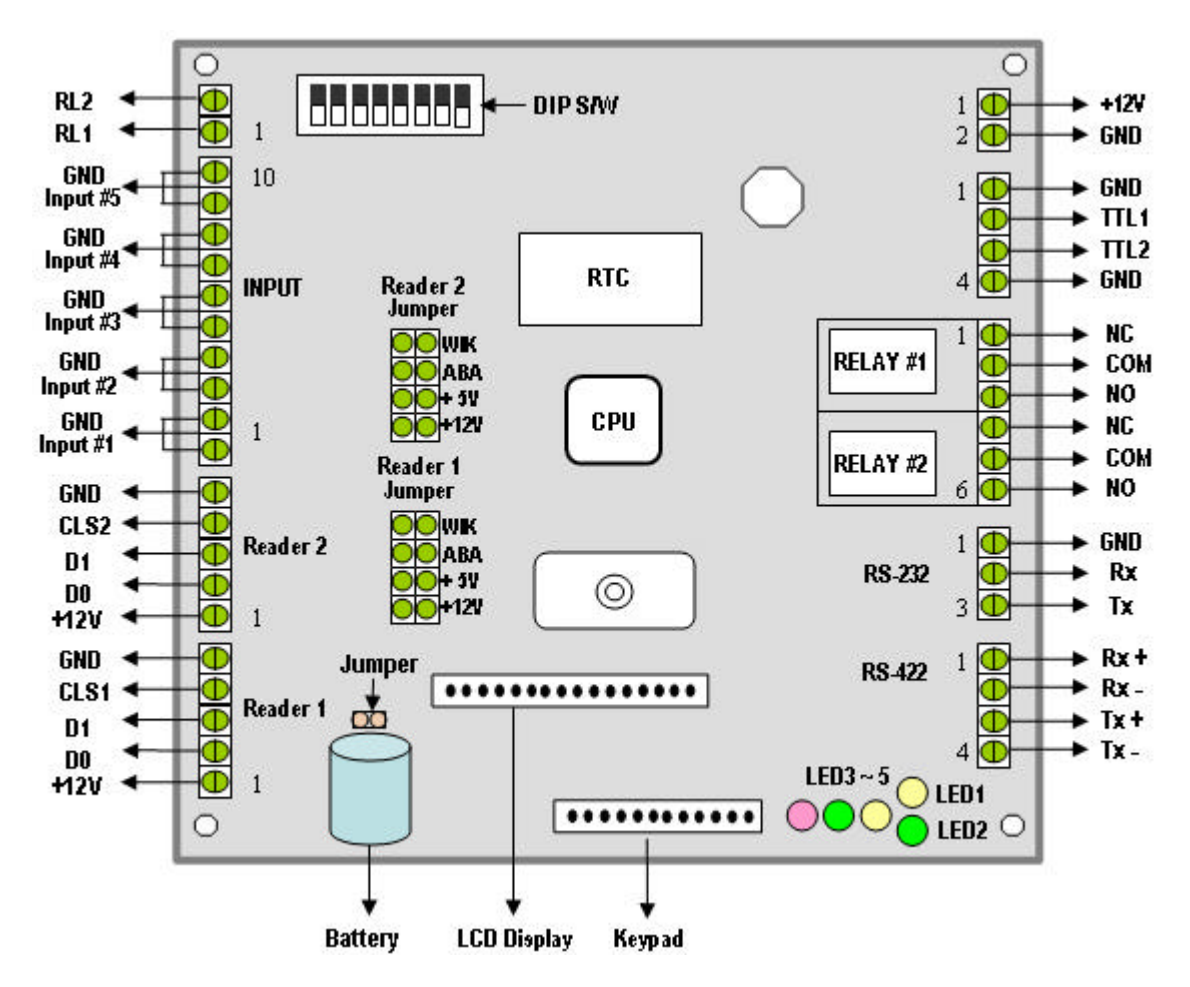

Figure: STAR iCON100 Control Board Layout

#### DIP S/W (BOARD ID S/W, Initialize S/W)

This BOARD ID S/W(Pin 1 ~ 5) is for communication ID setting of iCON100 control board. This Initialize S/W(Pin 8) is to initialize and erase all user data from the memory.

#### +12V and GND (Main Power)

This is main power connection of control board and iCON100 is working at DC12V, max. 350mA current. (Excluding lock current)

#### TTL #1 ~ TTL #2

These are 2 TTL output ports at DC5V TTL level, max. 20mA current.

The normal logical state of TTL output is Low (DC 0V) and activates to High (DC 5V).

#### Relay #1 ~ Relay #2

These are 2 FORM-C(COM, NO, NC) relay outputs at DC12V, max. 2A current.

#### **RS-232 Serial Communication Port**

This is RS232 communication port for connecting this board directly to PC.

#### **RS-422 Serial Communication Port**

This is RS422 communication port for connecting multiple boards up to 256 units to PC.

You need RS422/RS232 converter for connecting RS422 port to PC.

#### Keypad

This is optional keypad port and it can be used with optional LCD display module for manual setup.

#### **LCD Display**

This is optional LCD Display port and it can be used with optional keypad for manual setup.

#### Jumper

This is Battery Connection Jumper and you have to make short circuit of this jumper before you use iCON100 control board as this jumper is the connection of backup battery to the internal memory devices.

#### Reader #1 ~ Reader #2

These are 2 proximity reader ports and each reader port supplies DC12V to the proximity reader and receives 26bit(iCON100SR: 34bit) Wiegand output from the reader. If you connect PINPAD Reader then you have to make sure that the PINPAD Reader has 8bit burst output through wiegand output.

#### Input #1 ~ Input #5

These are 5 Input Ports.

#### RL #1 ~ #2:

These are ports to be connected to control signal line of buzzer or LED of reader connected to the controller. They give signal of relay #1 or relay #2 operation status on the purpose that the reader indicate the relay operation status via LED and buzzer.

#### Buzzer

This is internal Buzzer and it makes beep sounds when you press the keypad from the optional keypad so you can confirm how many keys are pressed

#### Reader1 Jumper(Reader#2 Jumper):

This is not for user or installer operation

#### **LED #1 ~ LED #2**

These 2 LEDs Indicate the communication status. LED #1 is RX status and it blinks when the data is receiving from the PC. LED #2 is TX status and it blinks when the data is transmitting to the PC

#### **LED #3**

This red color LED is power indicator and it always on when the control board powered on.

#### **LED #4 ~ LED #5**

These 2 LEDs indicate Relay output status. Each LED is on when the corresponding output is activated, LED #4 is for Relay #1, LED #5 is for Relay #2.

#### **3.3 OPTIONAL ACCESSORIES**

#### **3.3.1 LCD DISPLAY MODULE**

You can connect optional LCD display module to iCON100 main control board and you can use LCD display module with optional keypad when you setup all functions to iCON100 manually.

#### **3.3.2 KEYPAD**

You can connect optional Keypad to iCON100 main control board and you can use keypad with LCD display module when you setup all functions to iCON100 manually.

# 4. INSTALLATION REQUIREMENTS

Installing the iCON100 is a relatively easy task. It can be installed with common hand tools and readily available communications wire. This section provides information about wiring, wire runs and other information to make the installation quick and easy.

#### 4.1 WIRE/CABLE

Good electrical connections will minimize the line losses and avoid damages to the iCON100 control electronics. Use good quality and proper thickness of wire with durable insulation such as vinyl or PVC. It may be faster and much economical to run multiple, twisted pair cable rather than individual pairs. The following cable and wire thickness from the Belden Master Catalog 885 are adequate for the most iCON100 applications. These are offered as a reference only.

| Belden No. 9745 | 3 twisted pairs, 22 AWG, 7/30 stranded, unshielded, PVC insulation and       |
|-----------------|------------------------------------------------------------------------------|
|                 | jacket, 14.7 ohms/1000 feet (about 300meter).                                |
| Belden No. 9750 | 3 twisted pairs, 20 AWG, 10/30 stranded, unshielded, PVC insulation and      |
|                 | jacket, 10.3 ohms/1000 feet (about 300meter).                                |
| Belden No. 8303 | 3 twisted pairs, 22 AWG, 7/30 stranded, shielded, overall foil/braid shield, |
|                 | PVC insulation and jacket, 14.7 ohms/1000 feet (about 300meter).             |

#### CONDUIT

The iCON100 does not normally require conduit. However, some location may require conduit for wire protection. Check installation requirements and specifications for your site.

#### **COMMUNICATIONS WIRING**

iCON100 communication is required for using twisted pair wires.

The maximum wiring distance to the Host PC is;

#### **RS232** – 15 meters

**RS422 – 1200 meters** 

#### **POWER WIRING**

Wires supplying power to the iCON100 may be either twisted or non-twisted pairs. Select the proper wire size to minimize line losses.

#### **OTHER WIRING**

Other wiring not mentioned above may be twisted or non-twisted pair wires. This would include wires to door contact sensors, door lock devices and other auxiliary devices. Wire runs should dictate the wire size used.

CAUTION: Install a surge absorber or reverse surge protector (diode) at any relay contact that switches DC voltages to an inductive load.

#### EARTH GROUND

The iCON100 must be properly grounded to the earth for safety reasons and to prevent damage to the micro-electronics due to electrostatic discharges. The iCON100 must be connected to earth ground either through conduit, if used, or through a separate ground wire. On-site connection to earth ground can be accomplished through:

A earth ground rod A metal water pipe The building's structural steel, A ground grid

#### INSTALLATION LOCATION

When selecting a location to mount the iCON100, consider the following:

- Be sure to install the iCON100 on the secured side of the controlled area.
- Place the iCON100 indoors; it is not designed for outdoor installation.
- The iCON100 is neither explosion nor corrosion proof. Do not place it in a hostile environment.
- Security of the iCON100 should dictate location. Bring the power source as close as possible to the iCON100, keeping in mind distance and wire size to minimize line losses, and mount the iCON100 on a structurally sound surface with appropriate fasteners solid enough to hold its weight.

# 5. INSTALLATION

#### **5.1 DIMENSIONS**

inch(mm)

Unit:

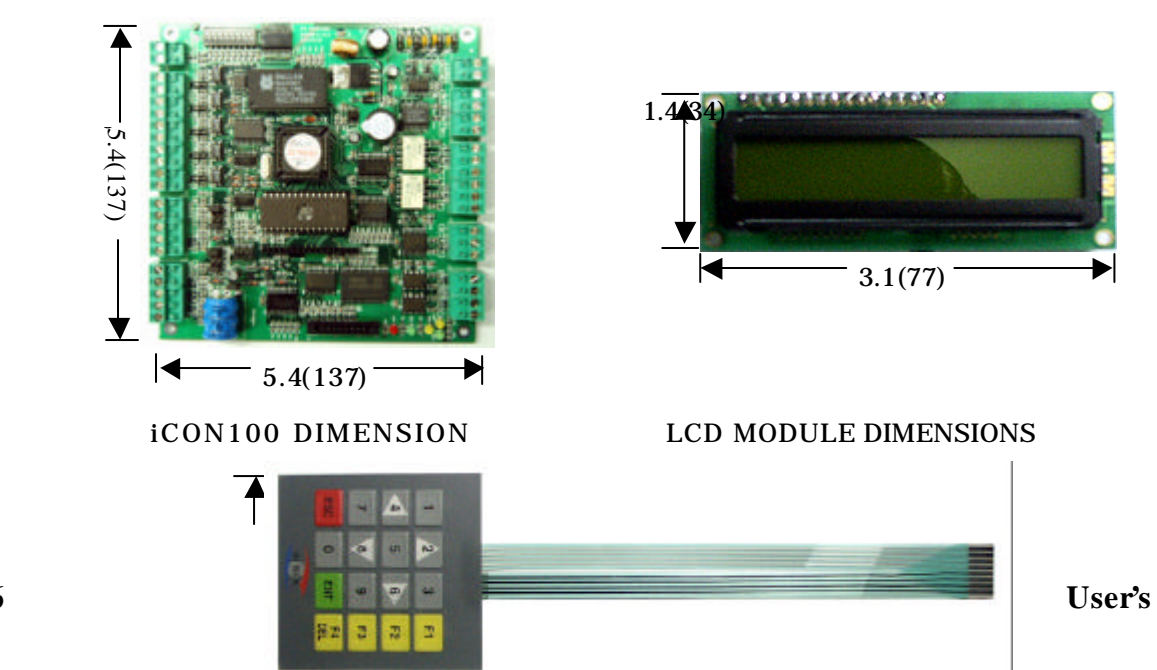

20030516 Manual

3.1(77)

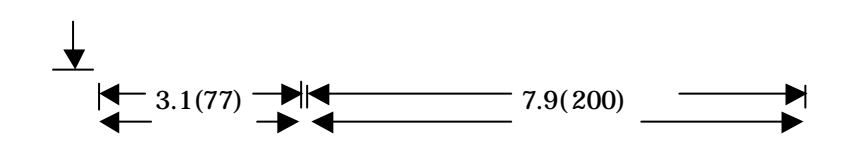

**KEYPAD DIMENSION** 

#### **5.2 BACKUP BATTERY JUMPER**

iCON100 has a jumper for the backup battery connection, which is left open circuit to prevent any current consumption of backup battery (Figure: Jumper setting). Before the iCON100 operation, it needs to be connected so that the backup battery can retain the memory during power failure.

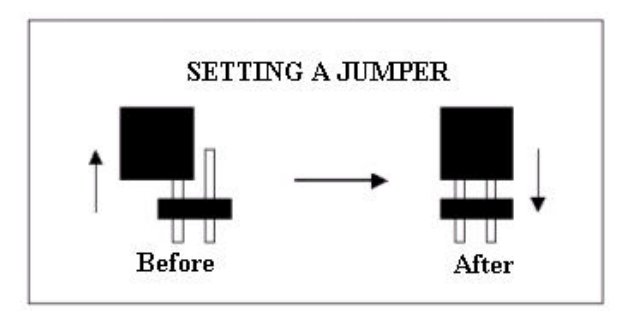

Figure: JUMPER SETTING

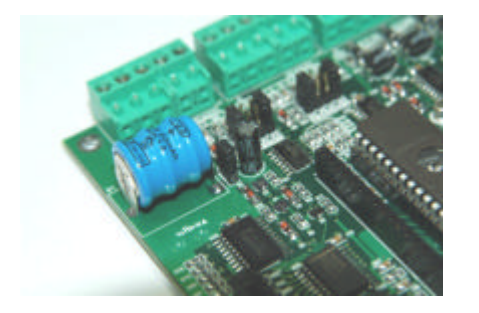

Figure: Jumper location

#### 5.3 DIP SWITCH(BOARD ID)

There is 8bit DIP SW for address setting and it turns to 5bit binary code as below and each bit has fixed

address value, the address is calculated the sum value of each bit set to "1" position.

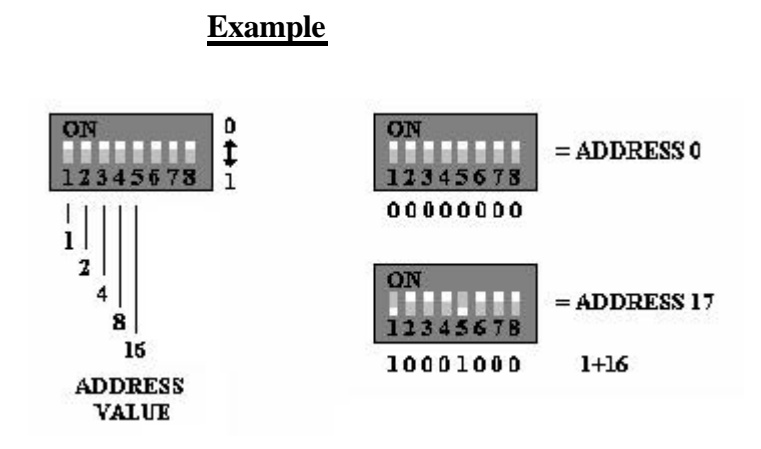

#### **5.4 SYSTEM INITIALIZATION**

You can initialize the unit, using the DIP switch. Toggle the switch 8 to 'off' and toggle it back to 'on' when the power is on. Then you will see a message showing the initialization is completed on the LCD. Press the <ESC> key and finish. The illustration below shows the process.

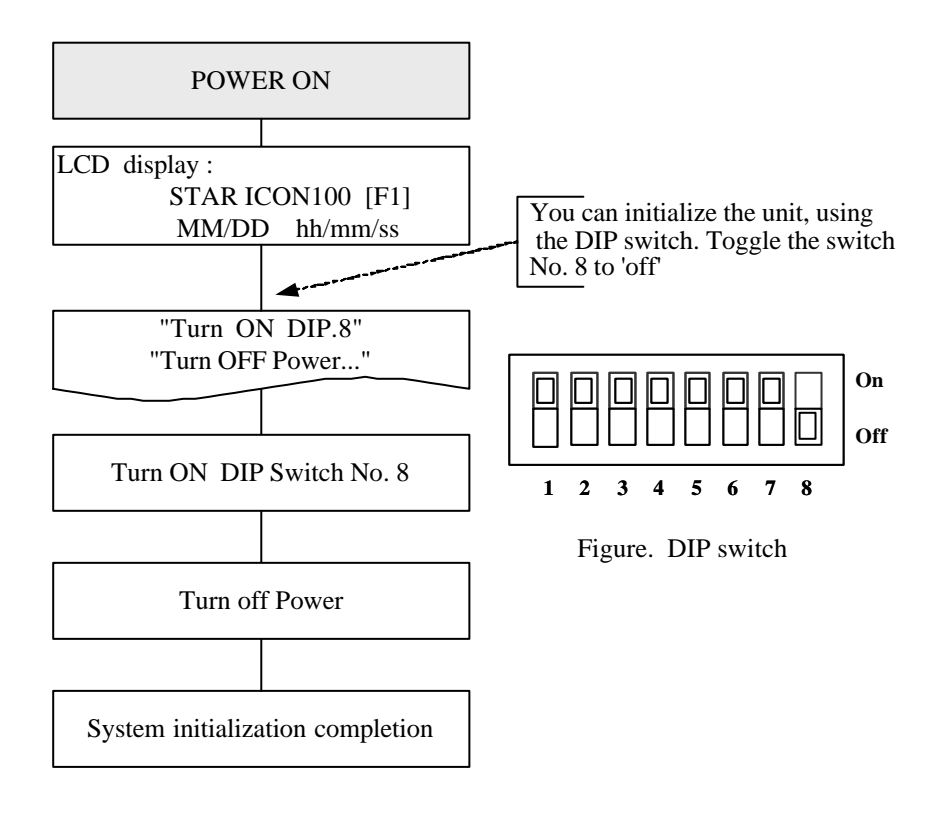

#### 5.5 WIRING

#### 5.5.1 POWER

Connect (+) wire of DC 12V power to +12V terminal Connect GND (-) wire of DC 12V power to GND terminal

#### **5.5.2 INPUT CONNECTIONS**

#### **Exit Button Connection (Input #1)**

- Connect one wire from an Exit Button to Input #1
- Connect the other wire from the Exit Button to the GND

#### **Door Contact Sensor Connection (Input #2)**

- Connect one wire from a Door Contact Sensor to Input #2
- Connect the other wire from the Door Contact Sensor to GND

#### Auxiliary Input Connection (Applied to Input #3, Input #4 and Input #5)

- Connect one wire from an Auxiliary Input Device to one of the Input #3, #4 and #5.
- Connect the other wire from the Auxiliary Input Device to GND

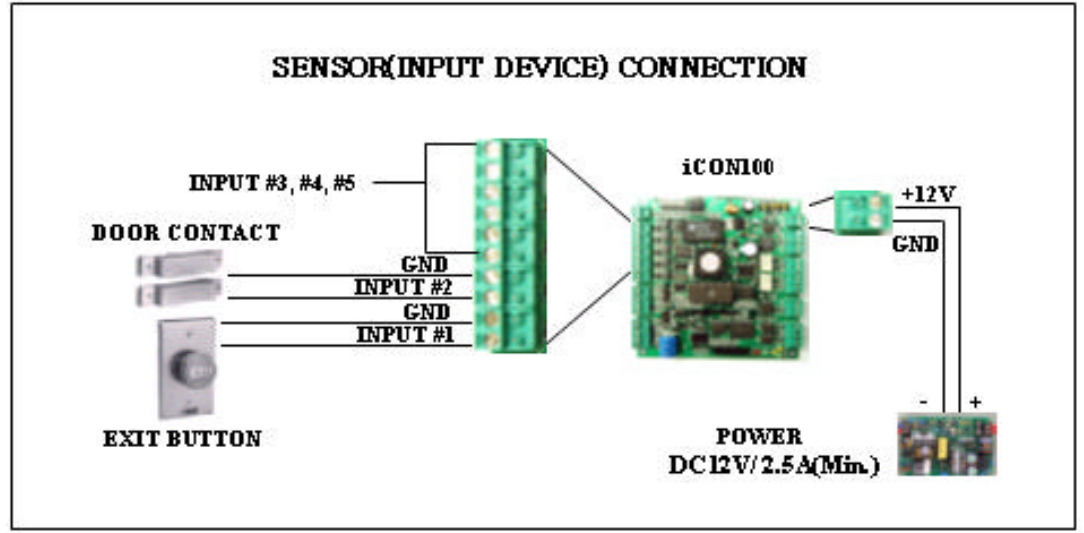

Figure: INPUT DEVICES CONNECTION

#### 5.5.3 OUTPUT CONNECTIONS

#### Door Lock (Power Fail Safe) Connection (Relay #1)

- Connect COM port of Relay #1 to +12V
- Connect NC port of Relay #1 to (+) wire of door lock device
- Connect GND port to (-) wire of door lock devices

#### Door Lock (Power Fail Secure) Connection (Relay #1)

- Connect COM port of Relay #1 to +12V
- Connect NO port of Relay #1 to (+) wire of door lock device
- Connect GND port to (-) wire of door lock devices

#### Alarm Device Connection (Relay #2)

- Connect COM port of Relay #2 to +12V
- Connect NO port of Relay #2 to (+) wire of Alarm devices
- Connect GND port to (-) wire of Alarm devices

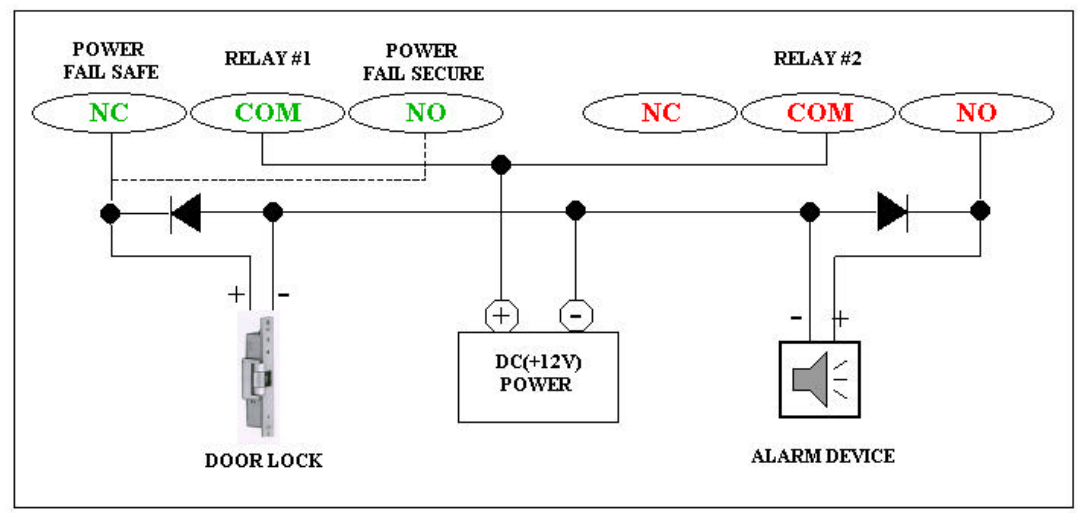

Figure: DOOR LOCK, ALARM DEVICE CONNECTION

CAUTION: Please add one DIODE as shown above. DIODE: Fast recovery DIODE(current: Min. 1A), 1N4001 ~ 1N4007 or similar

#### **5.5.4 READER CONNECTIONS**

#### **Proximity Reader Connection**

- Connect (+) wire of the Proximity Reader to +12V of Reader port

- Connect (-) wire of the Proximity Reader to GND of Reader port

- Connect Data-0 wire of the Proximity Reader to D0 of Reader Port

- Connect Data-1 wire of the Proximity Reader to D1 of Reader Port

#### • Compatible Readers :

iCON100: Standard 26bit Wiegand Format Proximity Readers

Standard 26bit Wiegand + 8bit Burst Format Proximity and Keypad Readers.

iCON100SR: Standard 34bit Wiegand Format Proximity Readers

Standard 34bit Wiegand + 8bit Burst Format Proximity and Keypad

Readers.

#### • Recommended Readers :

For iCON100: RF-TINY, RF10, RF20, RF30, RF70, RF500, RFL200, RFK101 FGR006, FGR006EX, iP10, iP20, iP30, iPK101

For iCON100SR: SR10, SR20, SR30, SRK101, FGR006SR, FGR006SRB

|         |              | 22122.2 |                |
|---------|--------------|---------|----------------|
|         | GND (BLACK)  | GND     |                |
|         | D1 (WHITE)   | D1 🦉    | iCON100        |
|         | D0 (GREEN)   | DO      |                |
|         | +12V (RED)   | +12V    | T-CALINA R-M-4 |
| READER2 |              |         |                |
|         | GND (BLACK)  | GND 🚙   |                |
|         |              |         |                |
|         | DI (WHITE)   |         |                |
|         | +10U (GREEN) | +1237   |                |
|         | +12V (KED)   | +12 V   |                |

Figure: READER CONNECTION

#### 5.5.5 OPTIONAL ACCESSORY CONNECTIONS

#### Keypad and LCD Display Connection

- Connect the Keypad and LCD Display to the Keypad and LCD ports as shown on below.

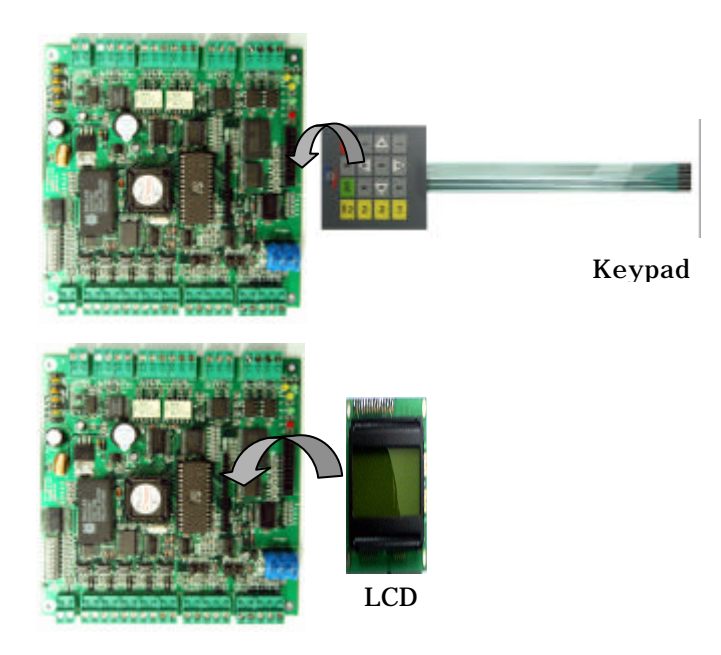

# 6. COMMUNICATIONS

#### 6.1 RS232 COMMUNICATION PORT CONNECTION

A 9-pin connector (Serial communication connector, female) is required to connect the iCON100 to a host computer via RS232 communication. Please follow the instructions.

- Connect RS232-TX port of iCON100 to the pin #2 of the 9-pin connector.
- Connect RS232-RX port of iCON100 to the pin #3 of the 9-pin connector.
- Connect RS232-GND of iCON100 to the pin #5 of the 9-pin connector.
- Plug in the 9-pin connector to COM1 or COM2 Port of the host PC.
- Install and run iCON100 Application Software.

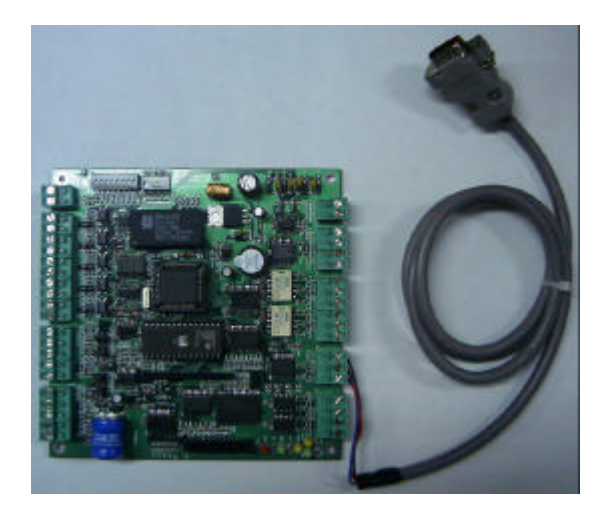

Figure: RS-232 COMMUNICATON

#### 6.2 RS-422 COMMUNICATION PORT CONNECTION

#### 6.2.1 RS-422 CONNECTION (STAND ALONE)

RS422/RS232 converter (CNP200) is required to use RS422 communication between the iCON100 and a host computer. Please follow the instructions.

- Connect RS422-TX(+) of the iCON100 to RS422-RX(+) port of the converter.
- Connect RS422-TX(-) of the iCON100 to RS422-RX(-) port of the converter.
- Connect RS422-RX(+) of the iCON100 to RS422-TX(+) port of the converter.
- Connect RS422-RX(-) of the iCON100 to RS422-TX(-) port of the converter.
- Plug in the RS232 9-pin connector of the converter to the COM1 or COM2 Port of the

PC.

- Install and run iCON100 Application Software.

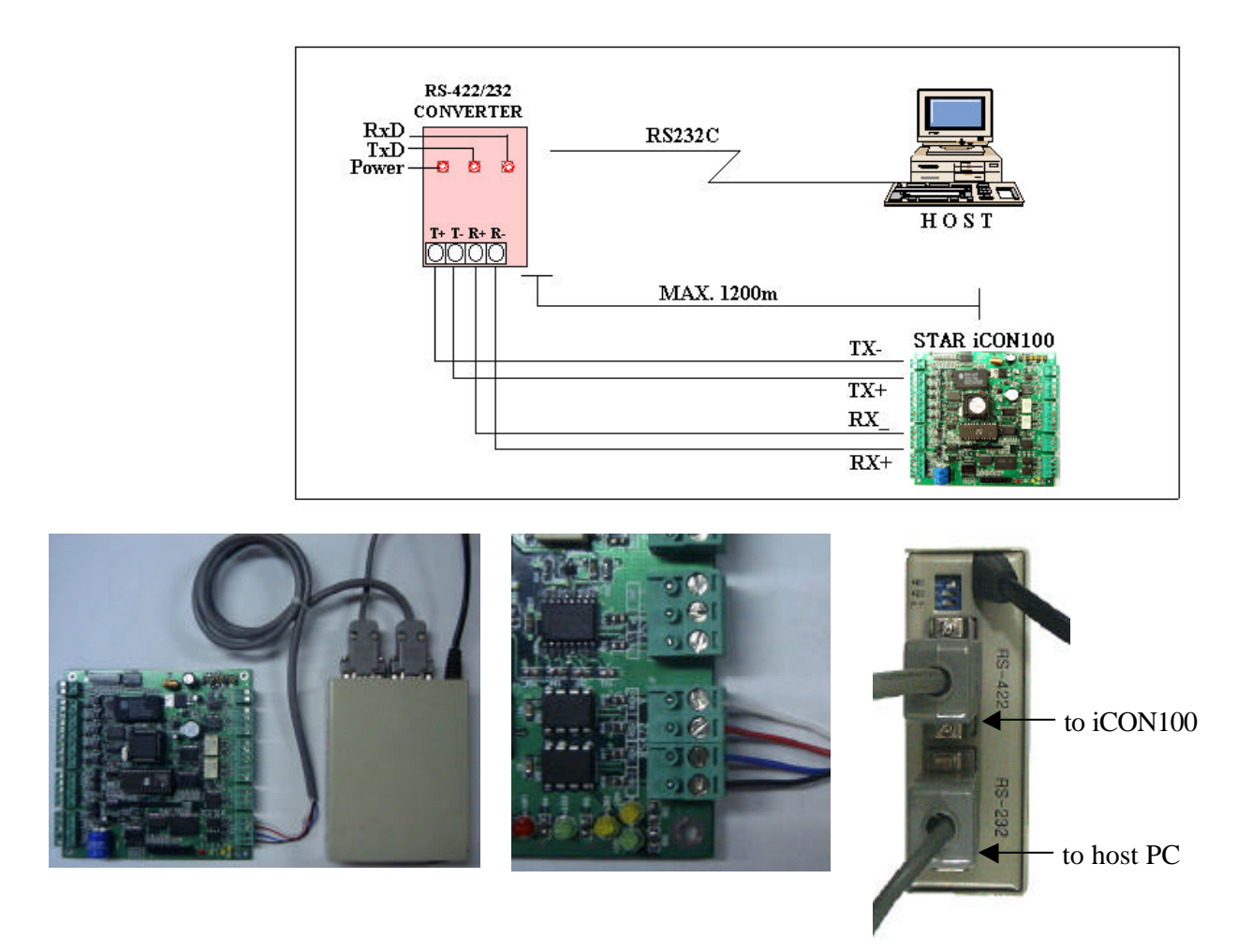

a. Between iCON100 and CNP200 b. RS 422 port connection c. CNP200 setting

Figure: RS-422 Communication between iCON100 and Host Computer

#### 6.2.2 RS-422 CONNECTION (MULTIPLE iCON100 CONNECTIONS)

RS422/RS232 converter is required to use RS422 communication between multiple iCON100s and a host computer. Please follow the following instructions.

First, you have to connect all RS422 port of all iCON100s in parallel.

- Connect RS422-TX(+) of one iCON100 to RS422-TX(+) of another iCON100.
- Connect RS422-TX(-) of one iCON100 to RS422-TX(-) of another iCON100.
- Connect RS422-RX(+) of one iCON100 to RS422-RX(+) of another iCON100.
- Connect RS422-RX(-) of one iCON100 to RS422-RX(-) of another iCON100.

Second, you have to connect one of RS422 port of iCON100 to RS422/RS232 converter.

- Connect RS422-TX(+) of the one iCON100 to RX(+) port of the converter.
- Connect RS422-TX(-) of the one iCON100 to RX(-) port of the converter.
- Connect RS422-RX(+) of the one iCON100 to TX(+) port of the converter.
- Connect RS422-RX(-) of the one iCON100 to TX(-) port of the converter.
- Plug in the RS232 9-pin connector of the converter to the COM1 or COM2 Port of the

PC.

- Install and run iCON100 Application Software.

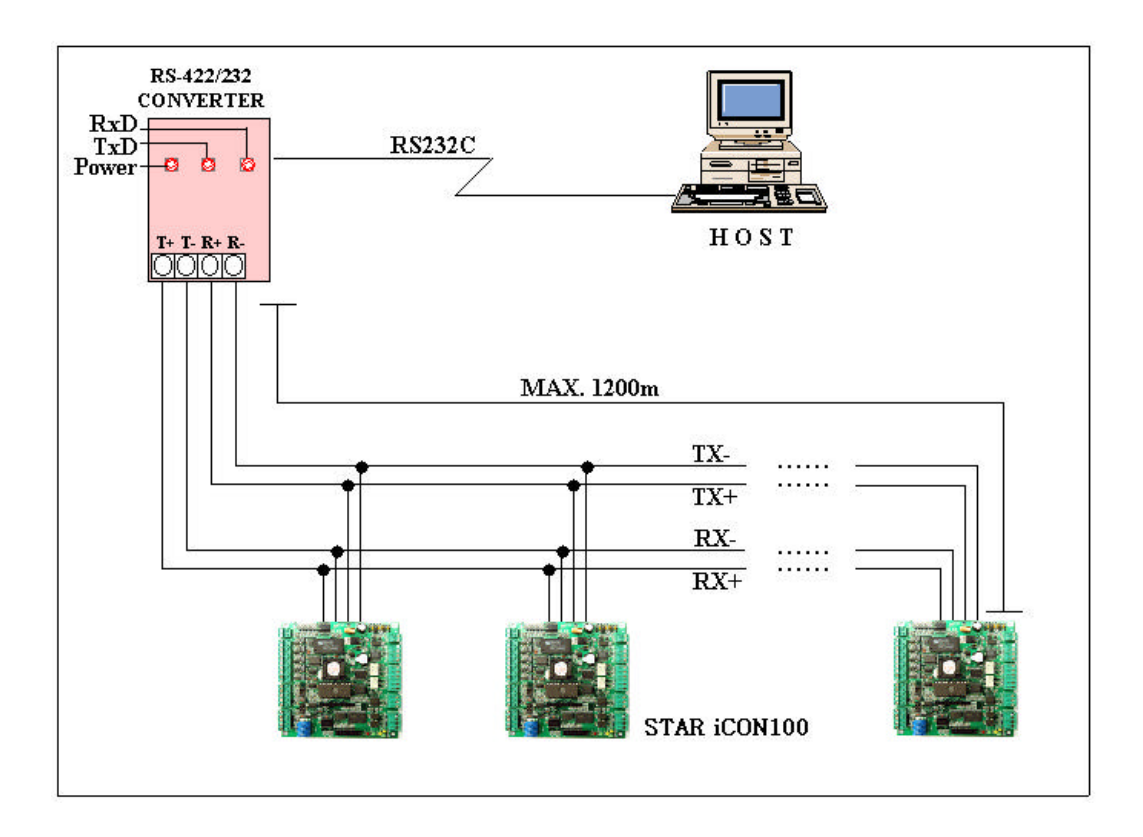

Figure: RS-422 Communication between iCON100s and Host Computer

#### 6.3 DIAL UP MODEM

Please, see the Software manual.

#### 6.4 TCP/IP CONVERTER (EXTERNAL VERSION)

Please, see the Software manual.

# 7. BASIC SETTINGS

**Note !!!** You have to connect optional LCD display and Keypad to iCON100 for the following manual settings.

#### 7.1 INITIALIZATION OF iCON100

After the all installation and connections are completed, put the power (+12V DC) to iCON100 then Toggle the switch 8 to 'off' and toggle it back to 'on'. The LCD will first display "**System Initializing...**". After the all Initialization process is completed then the LCD will display "**Initialize END Turn OFF Power..**". Turn the power off then turn on again for iCON100 running.

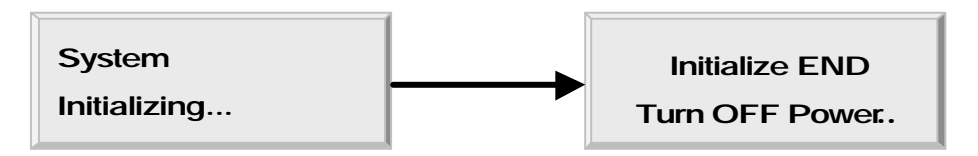

#### 7.2 HOW TO ENTER THE SETUP MENU

To setup or to change the iCON100 settings, you have to enter the **SETUP MENU** first. To do so, press the **8 times <0>** key for **Master ID** (**Default setting "00000000"**) and **<ENT>** key from the optional Keypad then you can get into **SETUP MENU**. There are 4 main **SETUP MENU** and you first get into [**SETUP MENU F1**]. You can move to other **SETUP MENU** by pressing **<F1>** key for [**SETUP MENU F1**], **<F2>** key for [**SETUP MENU F2**], **<F3>** key for [**SETUP MENU F3**] and **<F4>** key for [**SETUP MENU F4**]. There are several **SUB MENU** in the main **SETUP MENU** and you can scroll up and down the **SUB MENU** by pressing **<4>** and **<6>** key in the main **SETUP MENU**. If you don't press any key for 60 seconds or if you press **<ESC>** key then iCON100 will exit the **SETUP MENU** then return to normal operation. You can also change the **Master ID** in the [**SETUP MENU F1**].

The Master ID for iCON100SR is 10 digits number (Default setting "000000000").

#### 7.3 DATE AND TIME SETTING

Select **[TIME SETTING]** in the **[SETUP MENU F1]** and enter the Year / Month / Date / hour / minute / second / Day (Total 15 digits) as shown below. LCD will display the new Date and Time after the time setting completed but year and day will not be displayed. iCON100 has 24 hours system and day codes are 1 for Sunday, 2 for Monday, 3 for Tuesday, 4 for Wednesday, 5 for Thursday, 6 for Friday and 7 for Saturday. The **Master ID** for **iCON100SR** is **10 digits** number (**Default setting "0000000000"**).

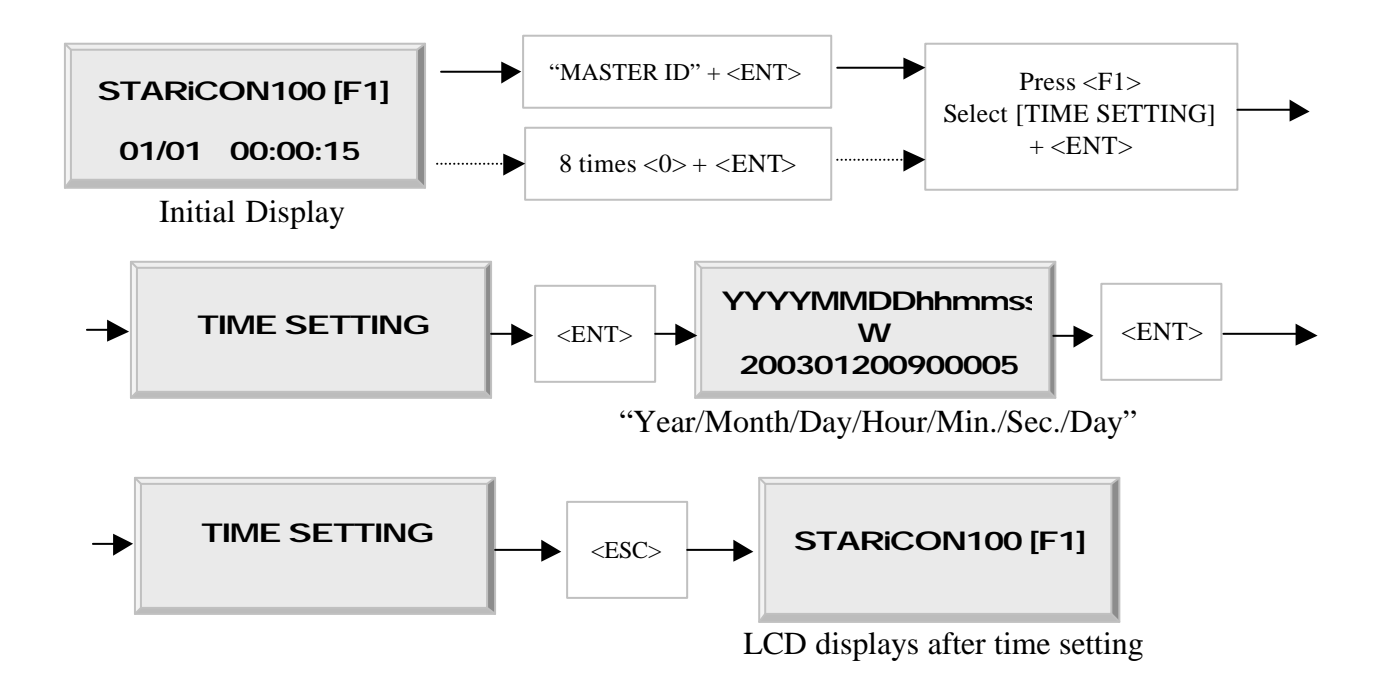

#### 7.4 ID COUNT SETTING

iCON100 can register maximum 10,000 User ID and you can select maximum User ID to be registered into the iCON100 from 500 Users up to 10,000 Users by every 500 unit. This ID COUNT setting is to configure maximum User ID to be registered into iCON100 and if you setup less ID COUNT then iCON100 will increase the EVENT Buffer size to maximum. The default ID COUNT is 5,000 Users and the default EVENT Buffer size is 5,000 can be stored when you operate iCON100 off-line.

Select **[ID COUNT]** in the **[SETUP MENU F3]** then setup the maximum User ID to be registered into iCON100. Follow the steps to setup ID COUNT.

The Master ID for iCON100SR is 10 digits number (Default setting "000000000").

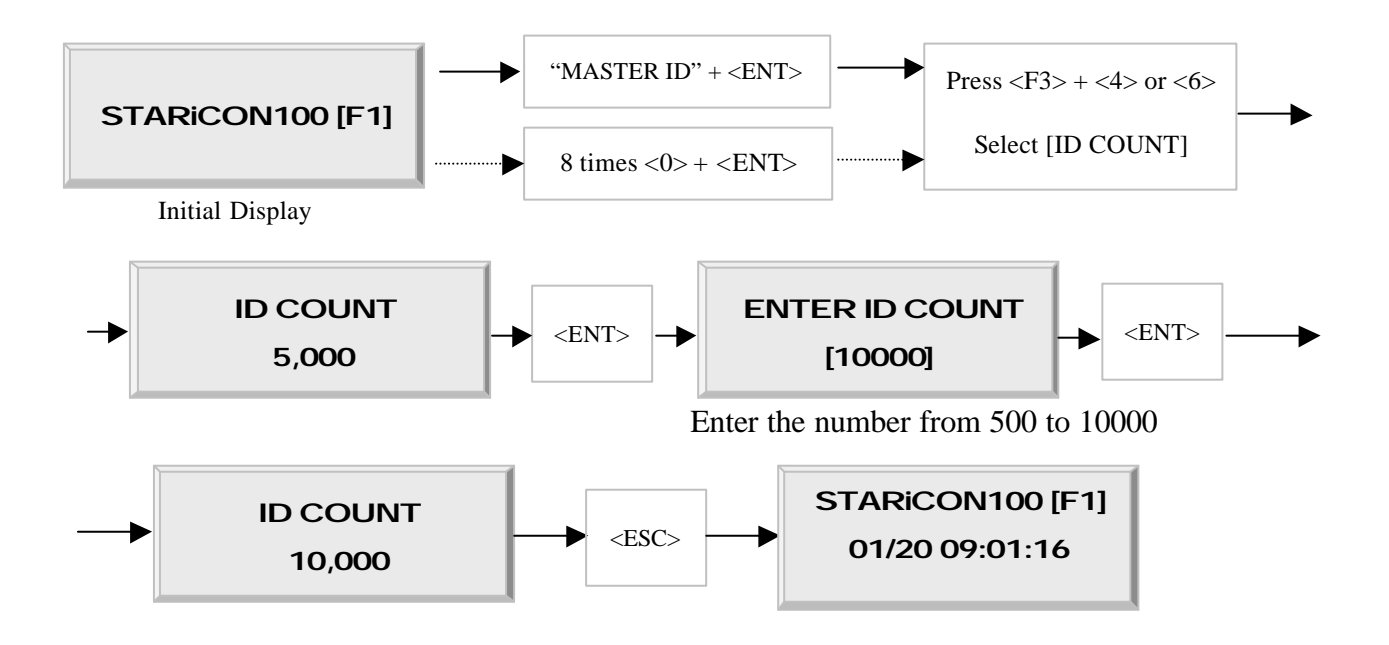

EVENT MEMORY NOT EMPTY !!! ? You will see this error message when you press <ENT> key in the [ID COUNT] menu and it tells you that some events are still existing in the EVENT Buffer and you may lost the data when you change the ID COUNT. You may try this setting again after uploading the events to the host PC or deleting them, using the [SETUP MENU F1] -> [EVENT CLEAR].

ID TOTAL COUNT Wrong !!! ? You will see this error message when you try to change ID

COUNT less than the total registered User ID. In this case you have to delete some User ID or clear the User ID, using the [SETUP MENUF1] -> [ID CLEAR] first then try again from the beginning.

#### 7.5 ID REGISTRATION

You can register the User ID into the iCON100. Select [SETUP MENU F3] -> [ID

**REGISTRATION**] then follow the steps below.

The Master ID for iCON100SR is 10 digits number (Default setting "0000000000").

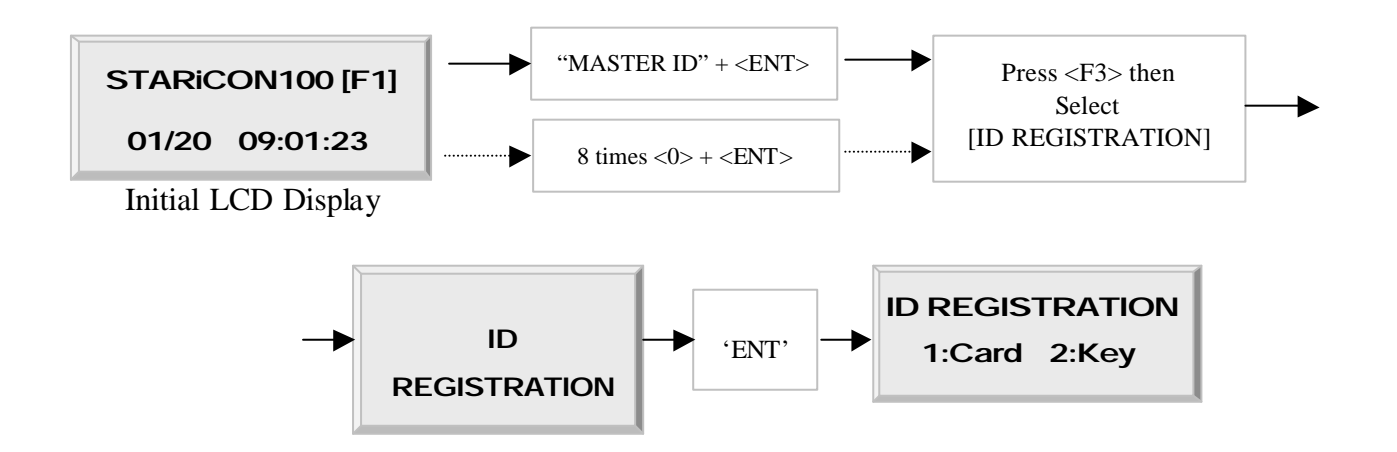

#### 1. Registration by RF Cards

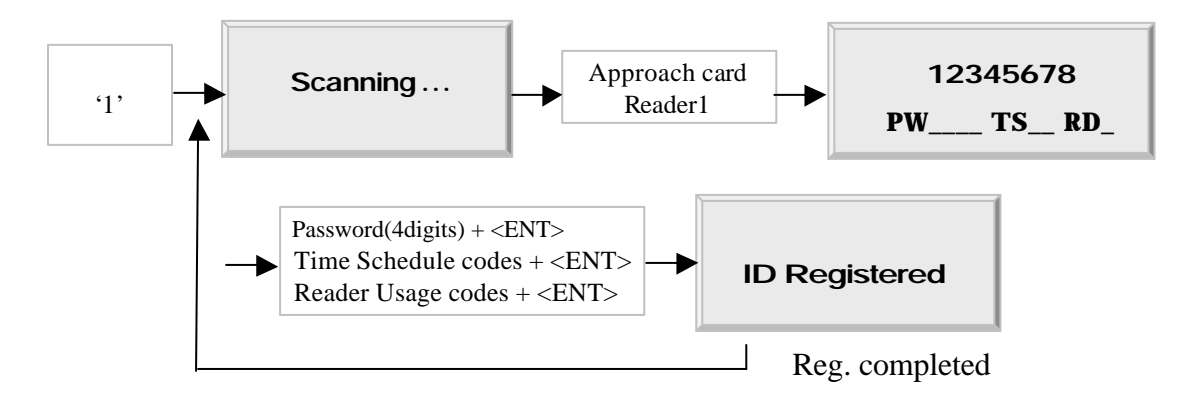

#### 2. Registration by Key\_pad

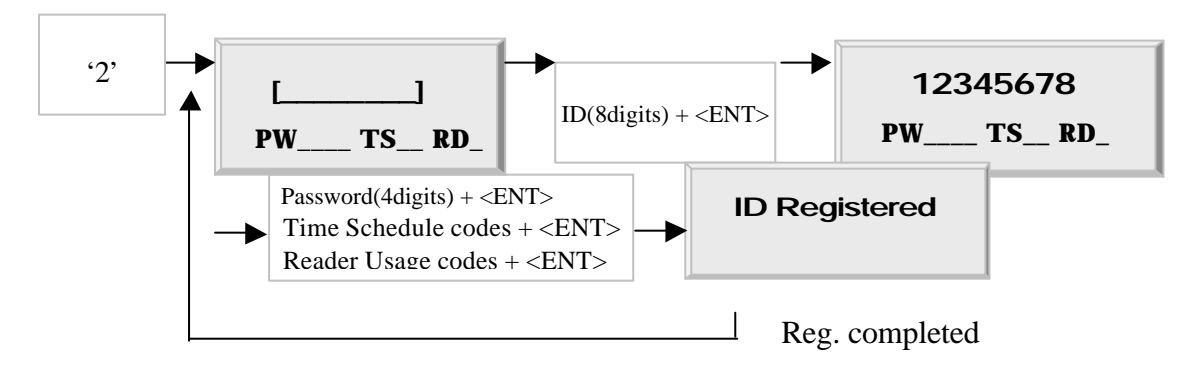

1. ID[\_\_\_\_]: ID number consists of 3-digits Facility code from 000 to 255 and 5-digits ID number from 00000 to 65535 so that the 8-digits ID number can not exceed 25565535. Enter 8-digits ID number then press <ENT> key in the ID[\_\_\_\_] field.

(ID number of iCON100SR has 10-digits decimal numbers.)

2. PW[\_\_\_\_]: PW is the password which can be used to access the doors where you install a Proximity and Keypad Reader and setup the RF+Password operating mode. But regardless of the operating mode, it is necessary to enter a default password (0000) in the PW[\_\_\_\_] field when you register ID.

3. TS\_\_: TS is Time Schedule code (00-10). TS is the Time Schedule for the Reader #1, Reader #2. When you present the card to Reader then the cardholder is only allowed the access of the door during the Time Schedule code entered to TS\_\_. To control the accessible Time Schedule for each cardholder, you must setup the Time schedules first and enter the Time Schedule code here. If you want to access the door anytime for the cardholder then enter default Time Schedule code '00' for the value.

4. RD\_\_: RD is Reader Usage codes for the cardholder. If you put '1' for RD then Reader #1 is accessible and if you put '0' for RD then the cardholder can not access through the Reader #1(Reader #2) and iCON100 generates an error message "Access Door Error" and displays on the LCD. To get access through all Readers, you have to input '3' value for RD.

# 8. OPERATION

#### **8.1 NORMAL OPERATION**

#### Power on

When the power is applied to iCON100, the LED3 is turned on.

#### **Registered card reading**

When a registered card (or PIN) is read, the Door (Relay #1) will open for 3 seconds (Default) with the LED #4 on.

#### **Exit Button**

To request for exit from the inside, an Exit Button (or an Exit Reader) can be used.

The Door (Relay #1) will open for 3 seconds with the LED #4 on.

#### Alarms

When an unregistered card is read, the access is denied and the alarm (Relay #2) will be activated for 3 seconds with the LED #5 on.

#### **8.2 DEFAULT SETTING**

When you operate the iCON100 first time or you initialize the iCON100, the controller will setup all values defaults (factory settings). You can change the settings for desired application. Please refer to the APPENDIX for the default setting values.

# 9. SETTING CHANGES

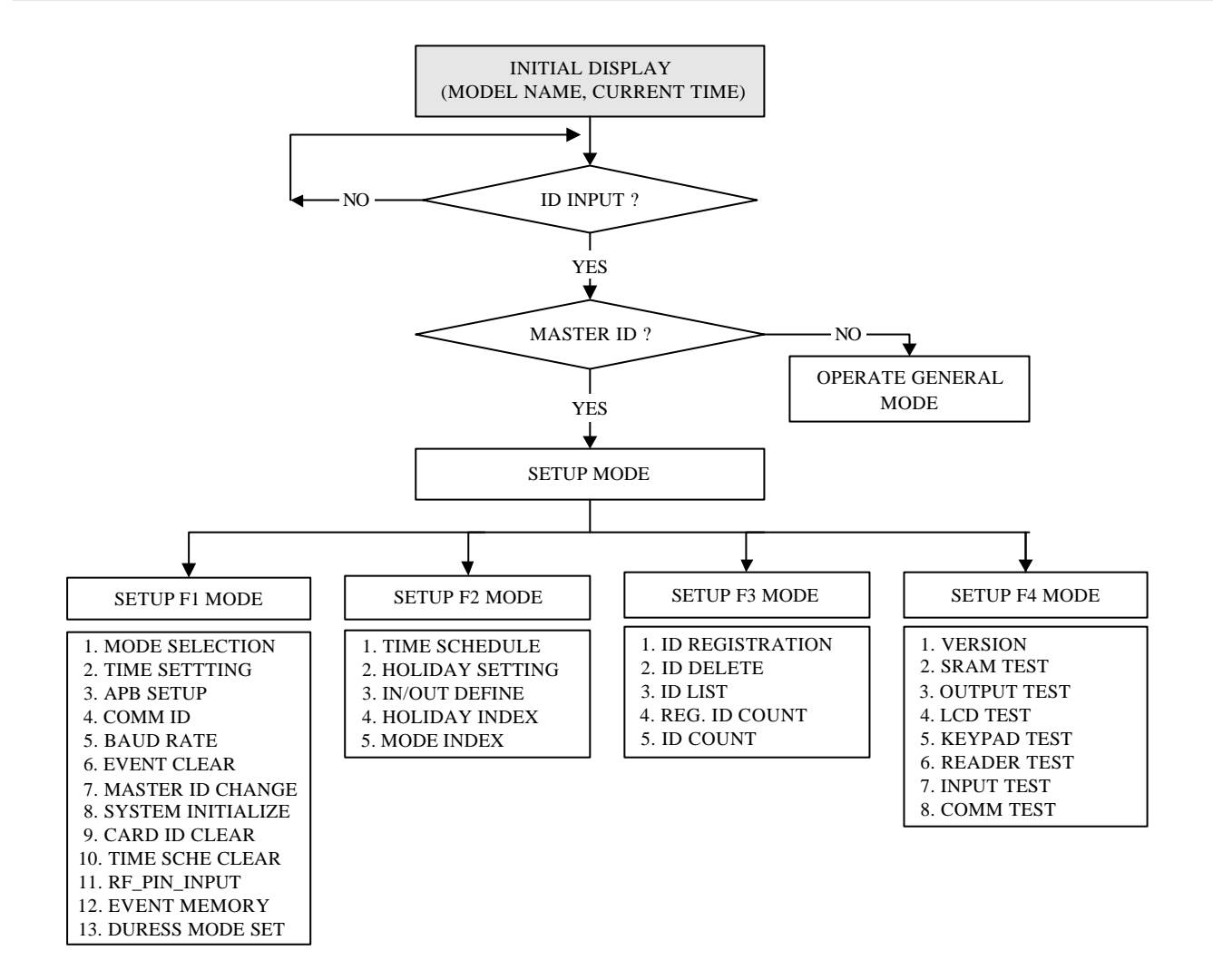

? . To setup or to change the iCON100 settings, you have to enter the SETUP MENU

first. To do so, press **8 times <0>** key for **Master ID** (**Default setting "0000000"**) and **<ENT>** key from the optional Keypad then you can get into **SETUP MENU**. There are 4 main **SETUP MENU** and you first get into **[SETUP MENU F1]**. You can move to other **SETUP MENU** by pressing **<F1>** key for **[SETUP MENU F1]**, **<F2>** key for **[SETUP MENU F2]**, **<F3>** key for **[SETUP MENU F3]** and **<F4>** key for **[SETUP MENU F4]**. There are several **SUB MENU** in the main **SETUP MENU F4]**. There are several **SUB MENU** in the main **SETUP MENU** and you can scroll up and down the **SUB MENU** by pressing **<4>** and **<6>** key in the main **SETUP MENU**. If you don't press any key for 60 seconds or if you

press **<ESC>** key then iCON100 will exit the **SETUP MENU** then return to normal operation.

The Master ID for iCON100SR is 10 digits (Default setting "000000000").

#### 9.1 SETUP MENU F1

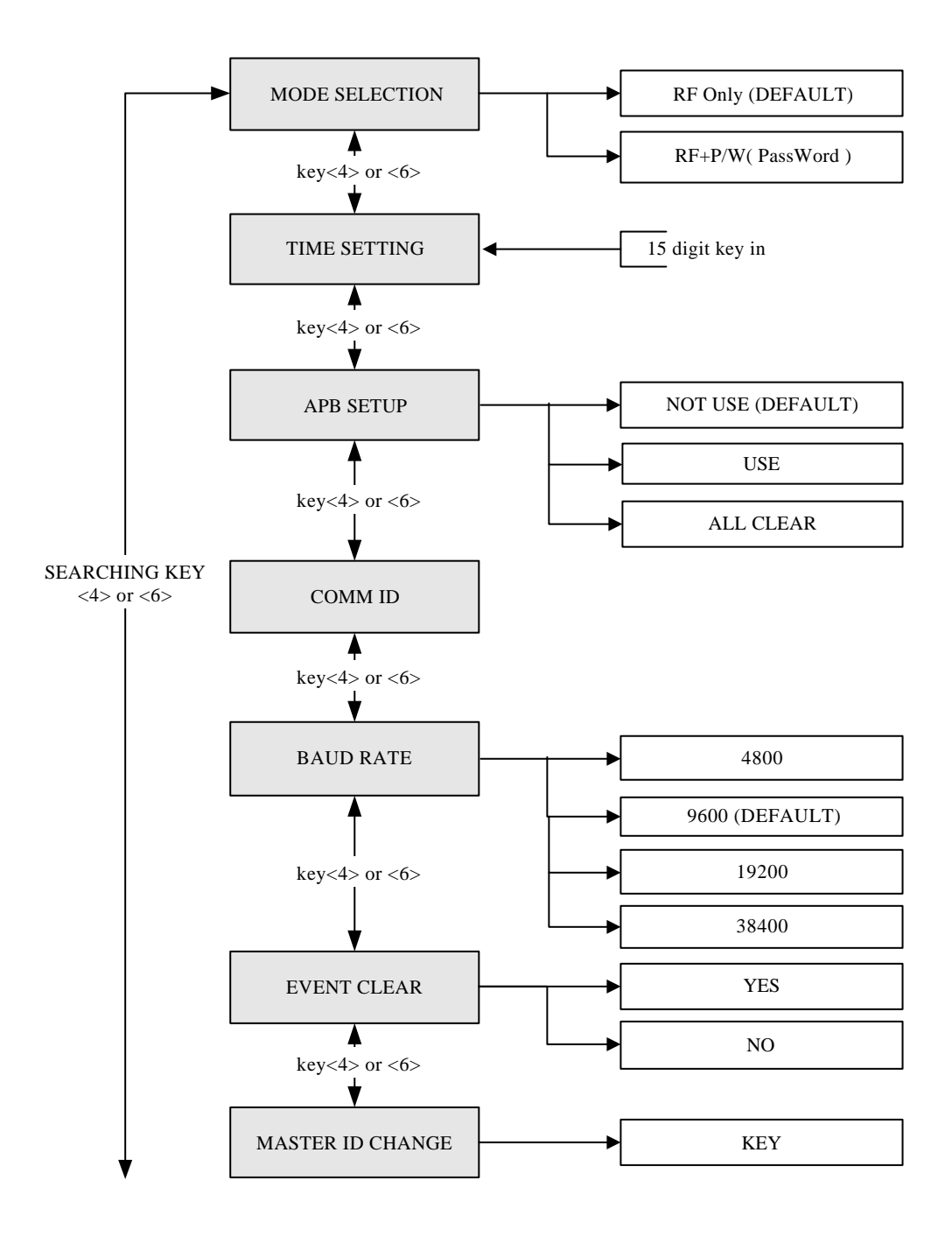

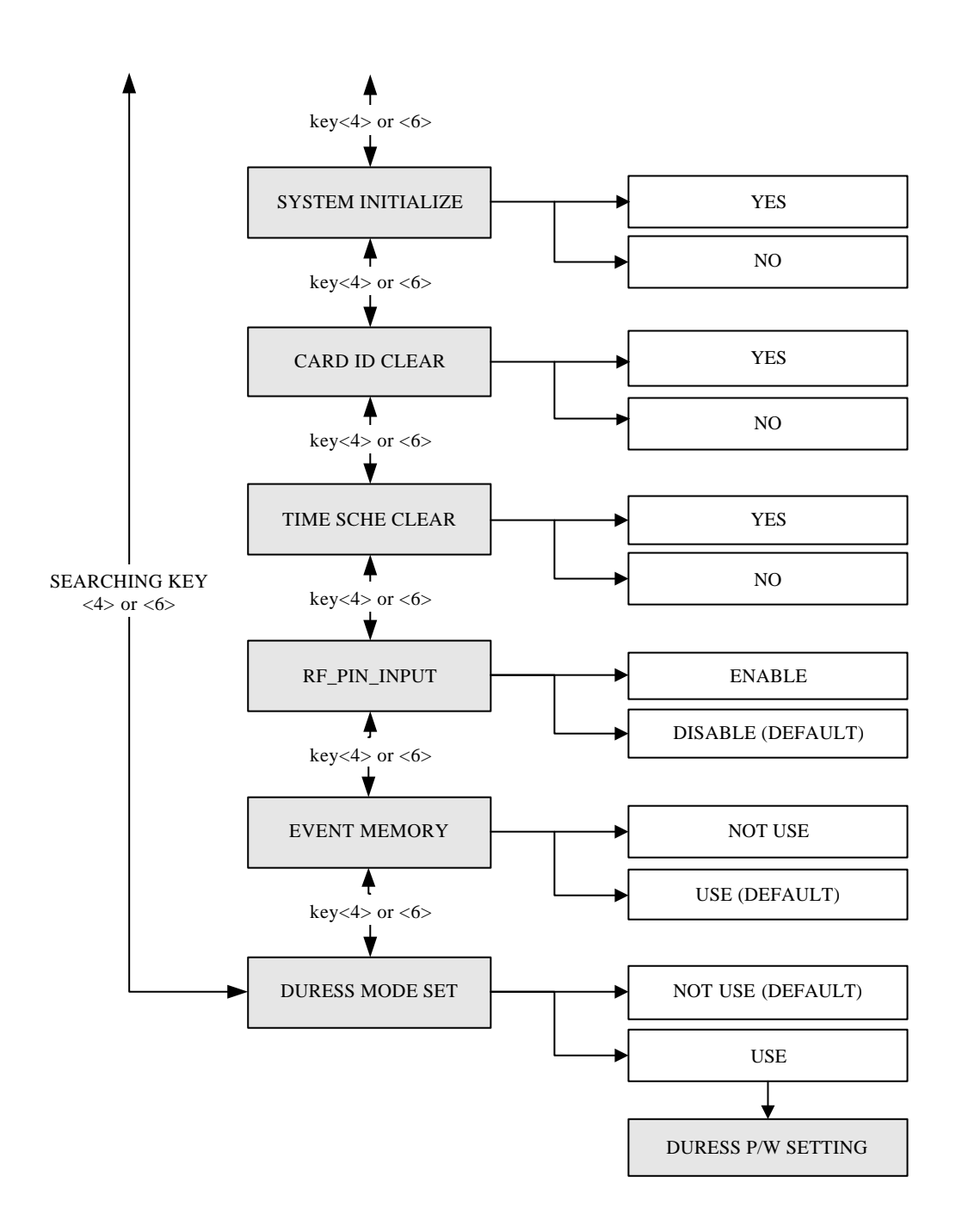

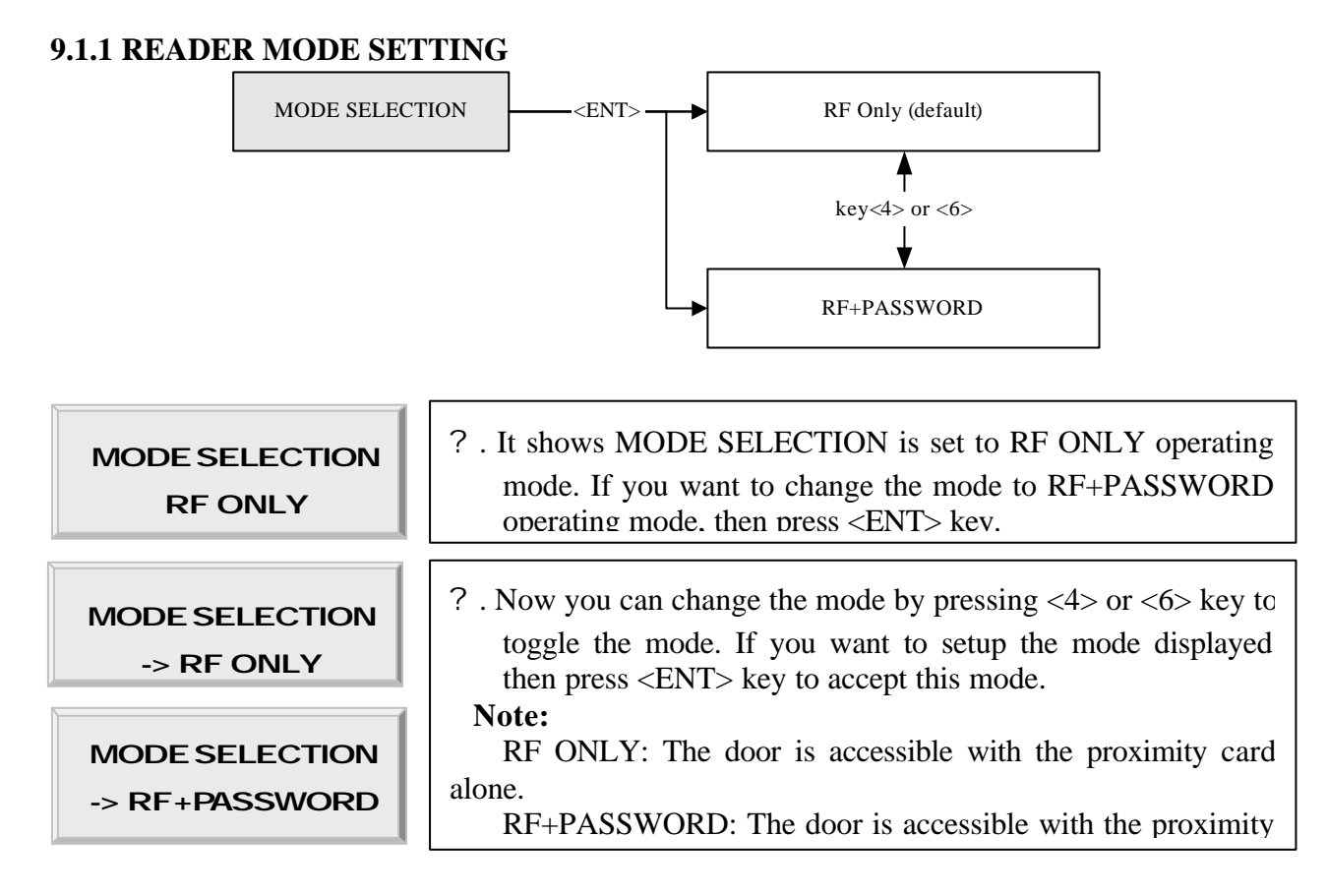

#### 9.1.2 TIME SETTING

| TIME SETTING        | <ul> <li>? . Press <ent> key and enter 15 digit Date/Time codes then</ent></li> <li><ent> key to finish setting.</ent></li> <li>YYYY: Year, MM: Month, DD: Date</li> </ul> |
|---------------------|----------------------------------------------------------------------------------------------------|
| YYYYMMDDhh<br>mmssW | hh: Hours (24 hours system), mm: Minutes, ss: Seconds<br>W: Sun=1, Mon=2, Tue=3, Wed=4, Thu=5, Fri=6, Sat=7<br>Example: 200302101330152 => Feb.10,2003 13:30:15 Mon        |

#### 9.1.3 ANTI-PASS-BACK MODE SETTING

|           | <ul> <li>? . It shows anti-pass-back operation is not used. Press <ent> key. (It only applies when the Door has Exit Reader)</ent></li> <li>• You must have Reader #1 for entry and Reader #3 for exit.</li> </ul> |
|-----------|----------------------------------------------------------------------------------------------------|
| APB SETUP | ? . Press <4> or <6> key for searching the APB mode.                                                                                                    |
| NOT USE   | Press <ent> key to select the mode.</ent>                                                                                                    |
| APB SETUP | NOT USE: Anti-pass-back mode is not applied.                                                                                                    |
| ->USE     | USE: Anti-pass-back mode is separately applied.                                                                                                    |
| APBSETUP  | ? . If you select All Clear then iCON100 will clear all APB flags and all users are not allowed Exit first.                                                                                                    |

#### 9.1.4 COMMUNICATION ID(ADDRESS) DISPLAY

**COMM ID** 00

| ? . This menu shows the current communication ID of the iCON100. |
|------------------------------------------------------------------|
| If multiple iCON100 units are connected to one host PC, each     |
| unit must be configured to different communication ID.           |
| Note:                                                            |
| You can change COMM ID by DIP switch setting of the              |
| iCON100.                                                         |
|                                                                  |

#### 9.1.5 BAUD RATE SETTING

| BAUD RATE<br>9600   | ? . iCON100 supports 4800, 9600, 19200 and 38400bps of baud rate<br>and default setting is 9600bps. Wrong baud rate setting will cause<br>communication errors and you have to set same baud rate to                                                                                                    |
|---------------------|----------------------------------------------------------------------------------------------------|
| BAUD RATE<br>->9600 | <ul> <li>CON100 and host PC. If you have communication problem, please check followings;</li> <li>Check COMM ID of iCON100 and host PC</li> <li>Check BAUD RATE of iCON100 and host PC</li> </ul>                                                                                                    |
| ->19200             | <ul> <li>Check communication port and cable</li> <li>Check COM port setup of host PC</li> <li>Parity: None, Data Bit: 8 bit, Stop Bit: 1 bit</li> <li>To change the baud rate, press <ent> key and select desired</ent></li> <li>baud rate by pressing &lt;4&gt; or &lt;6&gt; key then press <ent> key.</ent></li> </ul> |

#### 9.1.6 EVENT CLEAR

| EVENT CLEAR                    | <ul> <li>? When the event memory is full or when you want to change ID COUNT, you can clear the event memory in this menu. Press <ent> key then press &lt;1&gt; key to clear event memory or &lt;0&gt;</ent></li> </ul> |
|--------------------------------|----------------------------------------------------------------------------------------------------|
| EVENT CLEAR<br>1 - Yes, 0 - No | key to cancel the operation.<br>CAUTION: Before you clear the events, make sure that the<br>stored events is not necessary to upload to the host<br>PC otherwise you may lose important data.                           |

#### 9.1.7 MASTER ID CHANGE

| MASTERID<br>CHANGE        | ? . Press <ent> key to change the current Master ID ("00000000").<br/>You should use the new Master ID to access the SETUP MENU<br/>after you changed the Master ID.</ent> |
|---------------------------|----------------------------------------------------------------------------------------------------|
| MASTER ID<br>CHANGE       | ? . You should use 8 digits number for Master ID. Press <ent> key<br/>and enter the new 8 digits Master ID and <ent> key.</ent></ent>                                      |
| Master Card<br>Registered | ? . Master ID is now changed and stored in the memory. LCD shows new Master ID is registered successfully.                                                                 |

#### The Master ID for iCON100SR is 10 digits (Default setting "0000000000"). 9.1.8 SYSTEM INITIALIZE

 SYS INITIALIZE
 ? . This operation will initialize the iCON100. Press <ENT> key, if an initialization is needed. (first time installation or resetting in the event of a malfunction).

 CAUTION: Initializing will erase all stored data in the memory.

 ? . Press <1> key to initialize or <0> key to cancel the operation.

System Initializing.. ? . This message appears while the system is being initialized. After the initialization, iCON100 will return to the setup menu.

#### 9.1.9 CARD ID CLEAR

CARD ID CLEAR

CARD ID CLEAR

1 - Yes, 0 - No

? . When you want to delete all User ID (Card ID), you can clear all User ID from the memory. Press <ENT> key then press <1> key to clear all User ID or <0> key to cancel the operation.
CAUTION: Before you clear all User ID, make sure that the registered User ID is no longer used otherwise you may lose all registered User ID.

#### 9.1.10 TIME SCHEDULE CLEAR

TIME SCHE

TIME SCHE CLEAR 1 - Yes, 0 - No ? . When you want to delete all Time Schedule (01~15), you can clear all T/S from the memory. Press <ENT> key then press <1> key to clear all T/S or <0> key to cancel the operation.

CAUTION: Before you clear all T/S, make sure that the stored T/S is no longer used otherwise you may lose all stored T/S in the memory.

#### 9.1.11 KEYPAD INPUT SETTING

RF PIN INPUT

DISABLE

RF PIN INPUT

? . This function is to set DISABLE/ENABLE the keypad inputs from the Proximity and Keypad Readers. The default setting is DISABLE the keypad inputs. If you install Keypad Reader (8bit burst format) and set this mode ENABLE, you can access the Door by pressing 8digit User ID from the keypads. Press <ENT> key and press <4> or <6> key to select ->ENABLE then press <ENT> key to setup this function.

#### 9.1.12 EVENT MEMORY SETTING

# EVENT

EVENT

? . You can select whether you use event memory or not. When you select USE and in case of event memory full then iCON100 generates an error message and keeps all events stored in the memory. When you select NOT USE then iCON100 will not generate an error and new event overwrite into the event buffers. If you use iCON100 for standalone (just for door access) then select NOT USE.

#### 9.1.13 DURESS MODE SETTING

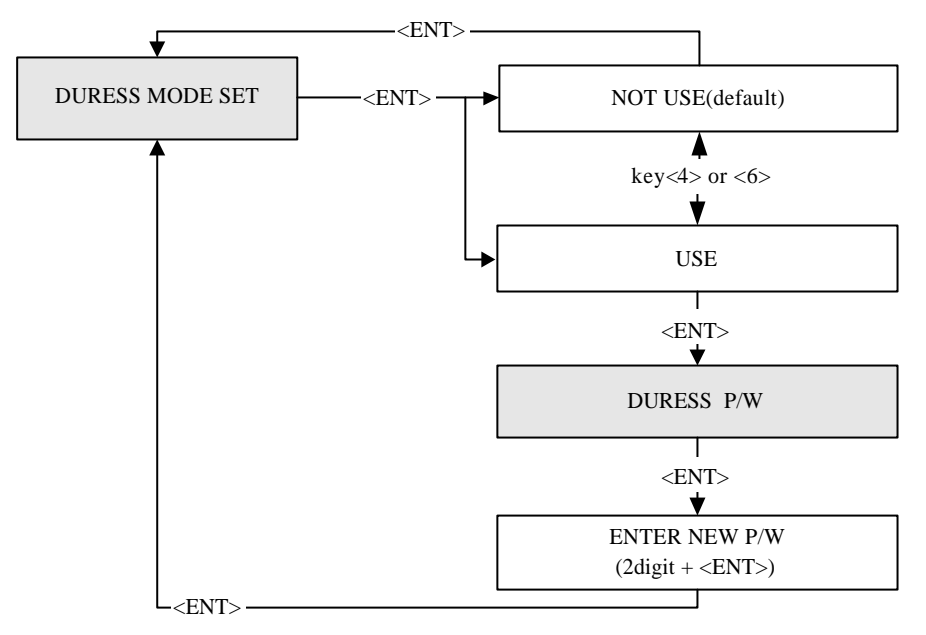

**DURESS MODE** 

**DURESS P/W** 

? You can select whether the DURESS mode is used or not used for READER1. To use this function, you need Keypad Reader. Default setting is NOT USE. If you want to setup Duress mode then press <ENT> key and select ->USE by pressing <4> or <6> key then press <ENT> key. LCD will display default Duress Password '00'. Press <ENT> key again to enter 2 digit Duress Password then press <ENT> key to finish setting.

#### Note!!

In case of Duress, enter the 2 digit Duress Password and <ENT> key then present the card. Door will be opened as normal but the Duress alarm will be generated and reported to the host PC.

#### 9.2 SETUP MENU F2

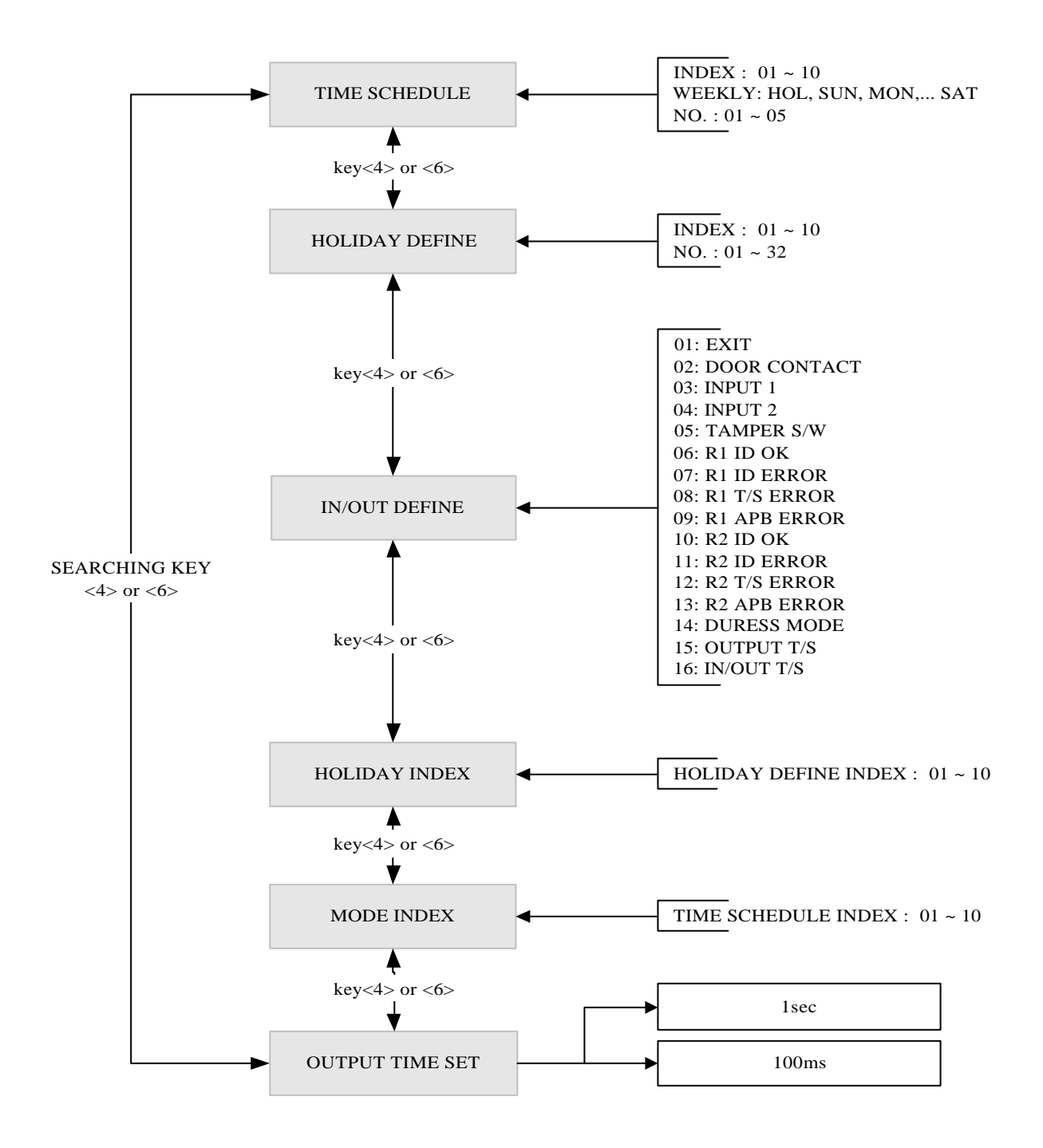

# 9.2.1 REGISTERING AND CHANGING TIME SCHEDULE

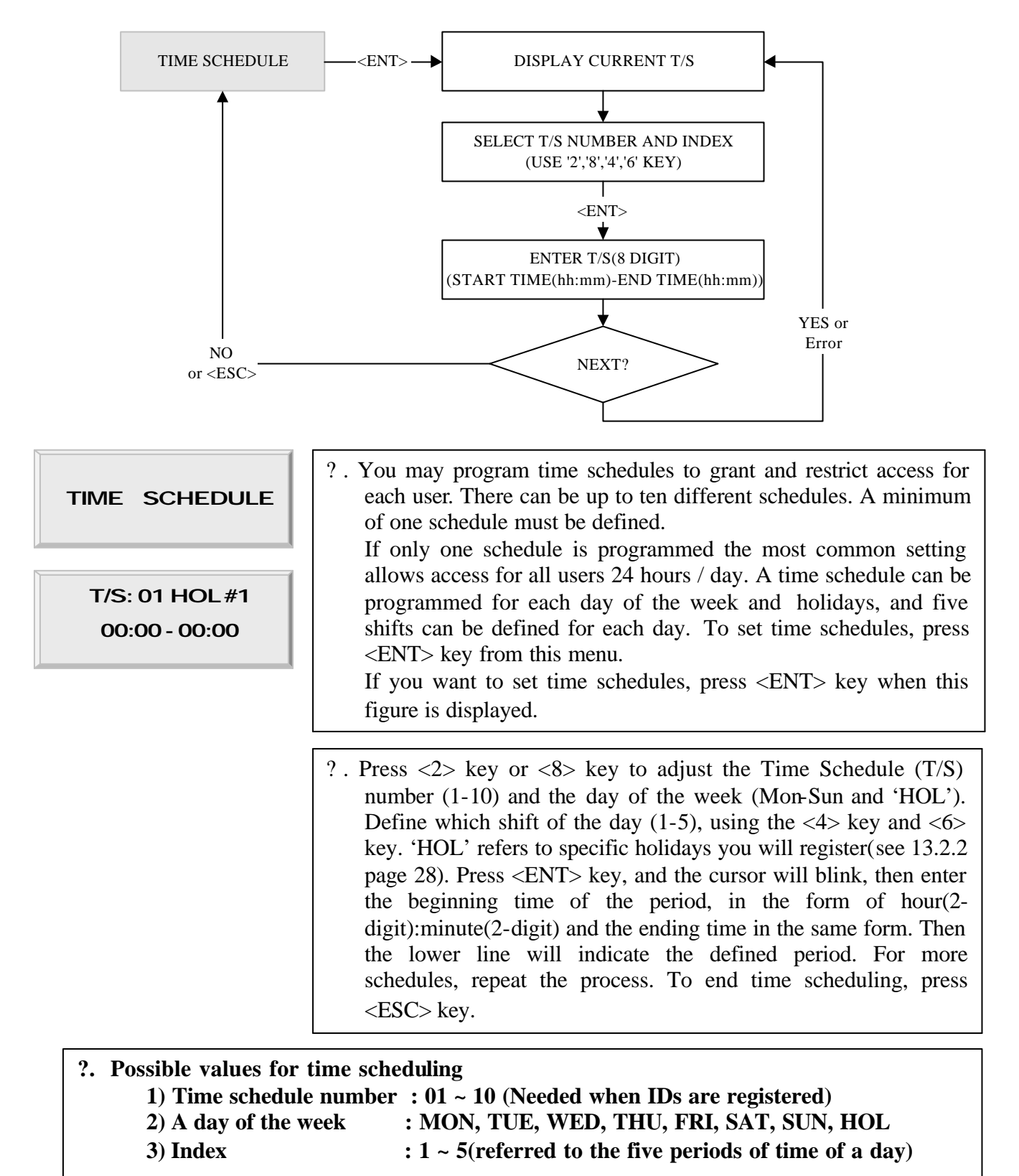

#### 9.2.2 REGISTERING AND CHANGING HOLIDAY TIME SCHEDULE

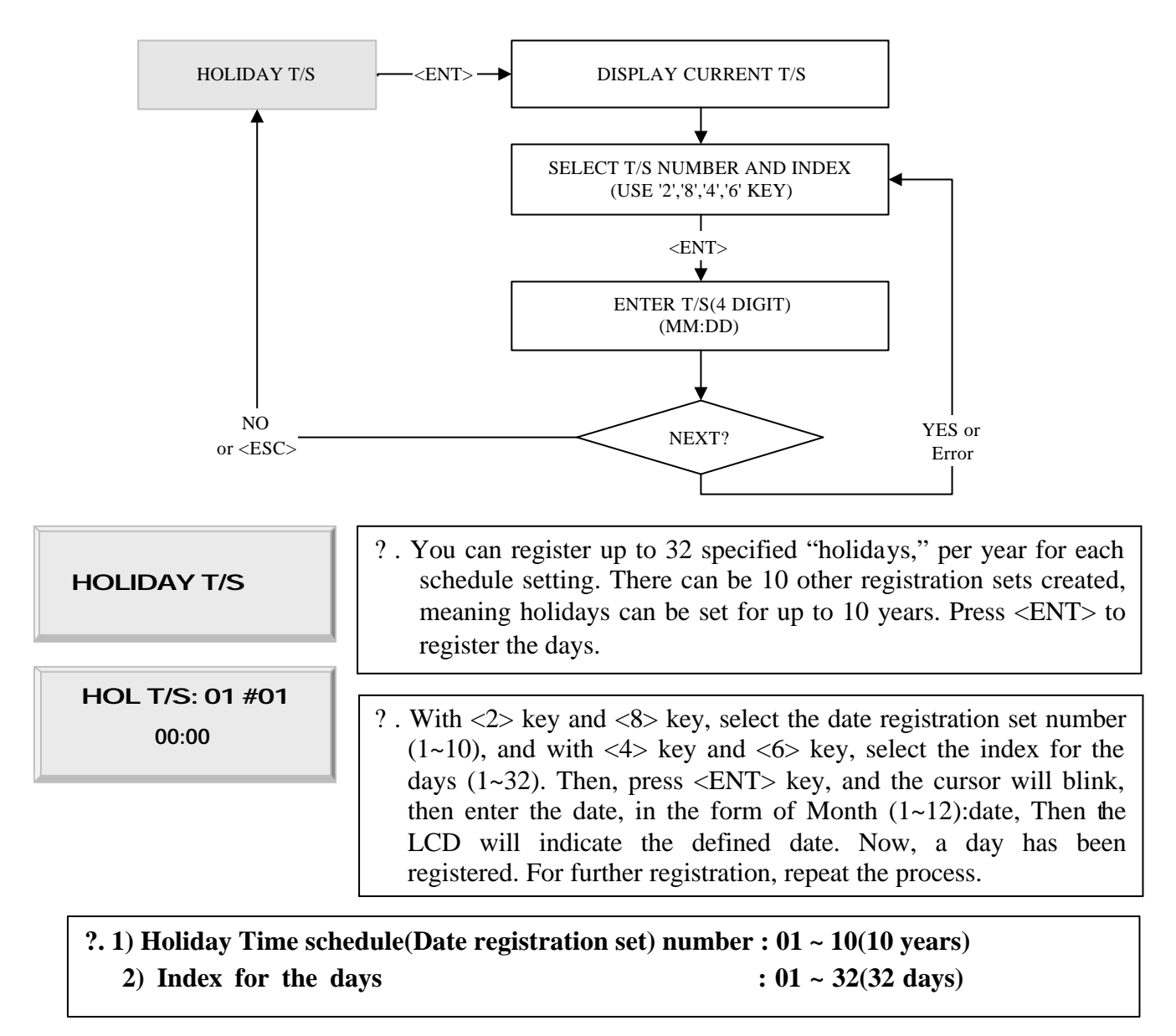

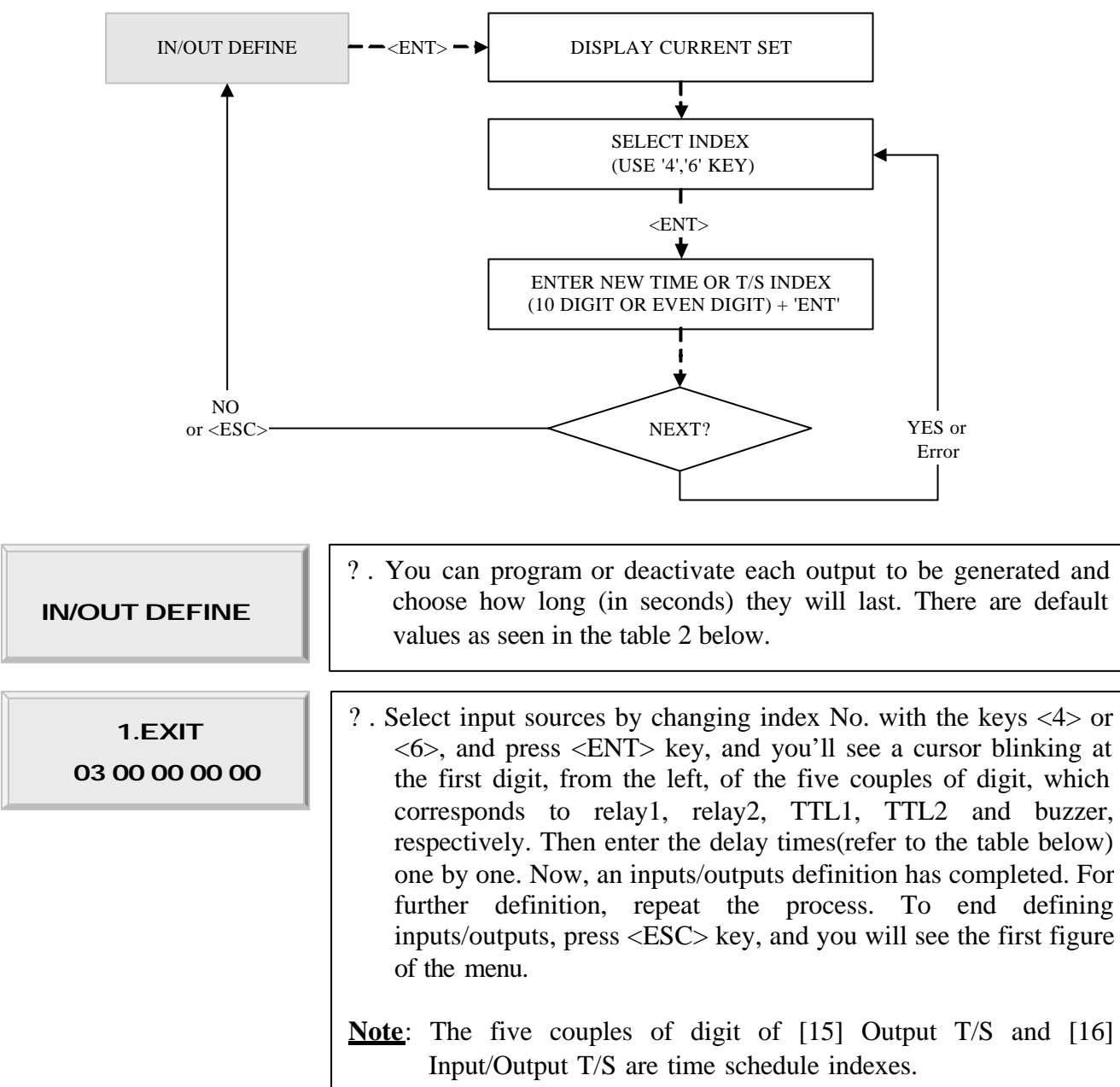

#### 9.2.3 DEFINING OUTPUTS IN COMPLIANCE WITH INPUTS

#### 9.2.4 HOLIDAY INDEX SETTING

| HOLIDAY INDEX<br>T/S_INDEX 01<br>HOLIDAY CODE 00<br>9.2.5 READER TIME SCH | ? . Holiday Index is to link the Holiday Schedule (H/S) to Time<br>Schedule. You can setup one of holiday index (01~10) to one of<br>T/S index (01~10) so that the Holiday Time Code in the T/S can<br>be applied for the Holidays in the H/S. Default HOLIDAY<br>CODE is '00' which means no holidays are applied to T/S.<br>Select HOLIDAY INDEX menu and press <ent> then select<br/>desired T/S_INDEX (01~10) by pressing &lt;4&gt; or &lt;6&gt; key then<br/>press <ent> key to input 2 digit HOLIDAY CODE and <ent>.</ent></ent></ent> |
|---------------------------------------------------------------------------|----------------------------------------------------------------------------------------------------|
| MODE INDEX<br>00<br>MODE INDEX<br><u>00</u>                               | <ul> <li>? . If You setup RF+PASSWORD operating mode (Refer to MODE SELECTION), you can apply Time Schedule for MODE INDEX. During the time period of Time Code in the T/S, Reader #1 will operate RF ONLY mode. And the rest of time period, Reader #1 will operate RF+PASSWORD mode.</li> <li>To apply this function, you have to setup Time Schedules (T/S) and Holiday Schedules (H/S).</li> </ul>                                                                                                    |
|                                                                           | Select MODE INDEX then press <ent> key. Enter 2 digit T/S index ('00' ~ '10') then press <ent> key to apply it.</ent></ent>                                                                                                    |

#### 9.2.6 OUTPUT TIME UNIT SETTING

| DUTPUT TIME SET |
|-----------------|
| 1sec            |
|                 |

OUTPUT TIME SET -> 100ms ? . This menu is to define time unit of 5 output ports. 1sec: define time of output by second in the in/out define. 100 ms: define time of output by 0.1 second (100ms) in the in/out define.
Ex) In order to have the relay #1(Out #1) operate for 3 second, responding to the exit button input, set as follow.
Define 1 Exit & Relay as "03" in IN/OUT define
Define the OUTPUT TIME SET as second.
Ex) In order to have the relay #1(Out #1) operate for 0.3 second, responding to the exit button input, set as follow.
Define the Ave the relay #1(Out #1) operate for 0.3 second, responding to the exit button input, set as follow.

- Define the OUTPUT TIME SET as 100ms.

#### 9.3 SETUP MENU F3

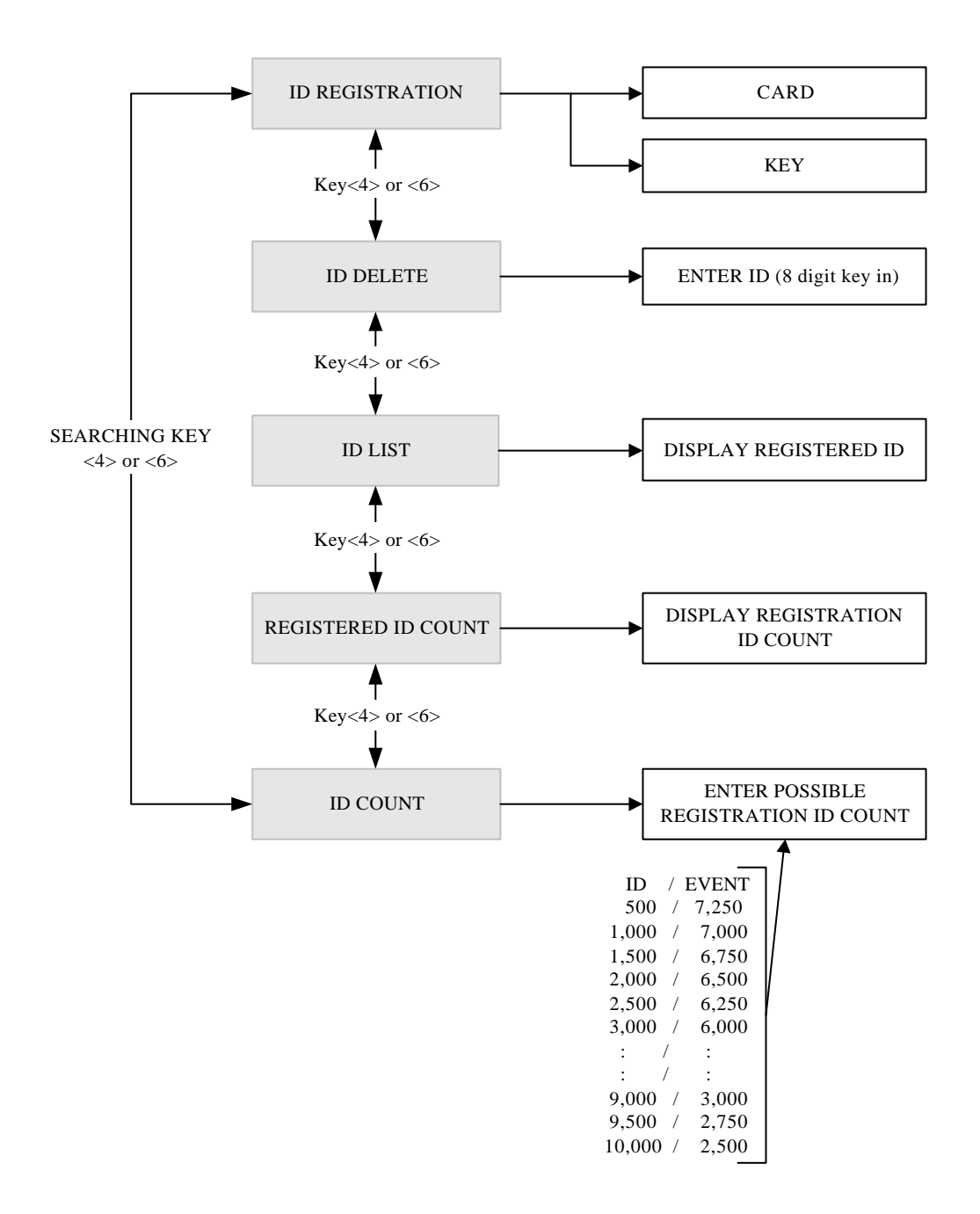

#### 9.3.1 CARD REGISTRATION

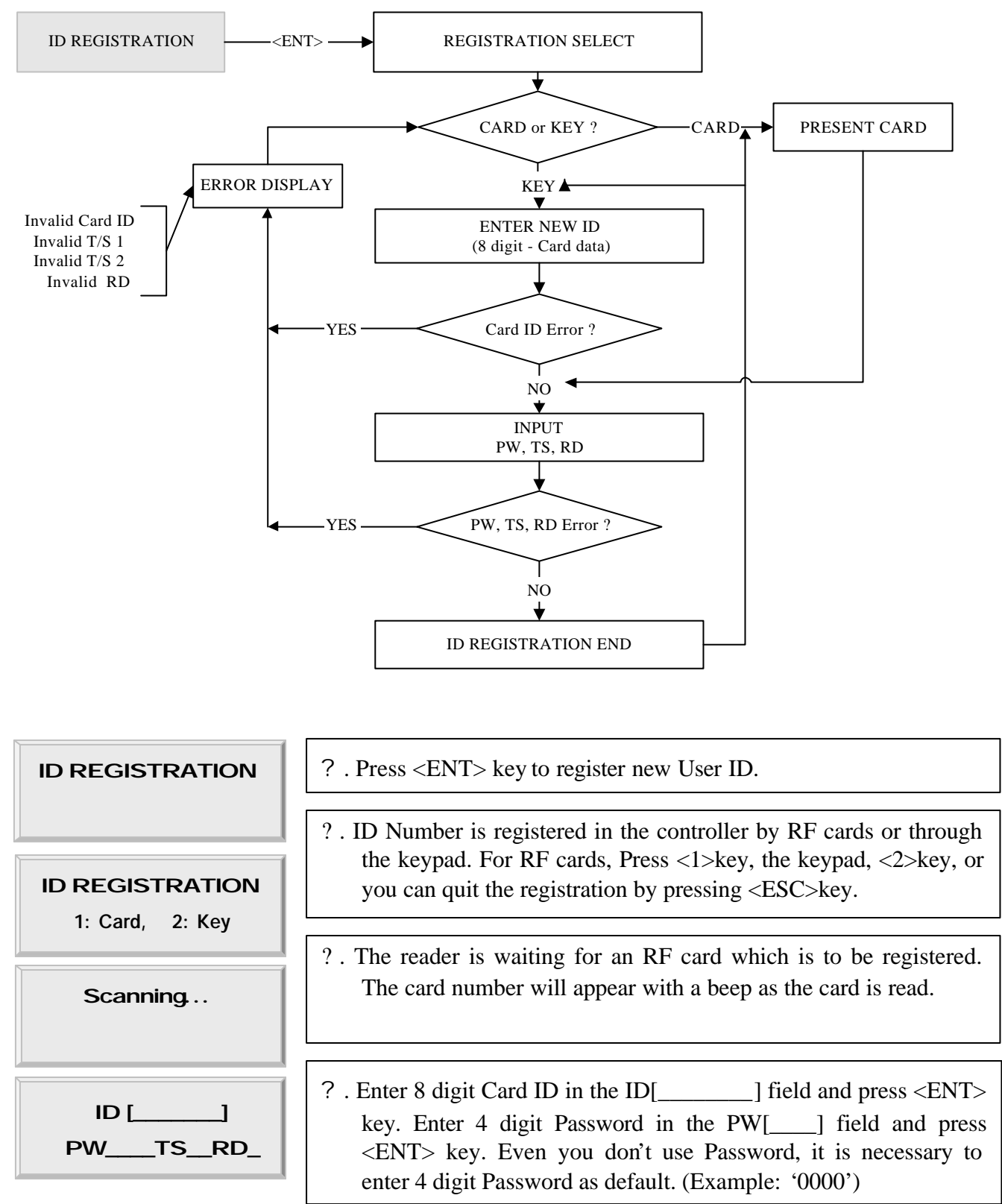

| ID *******<br>PWTSRD_ | ? .The LCD's upper line shows the number read, and the lower line<br>indicates that the four-digit password, time schedule index and<br>reader code are needed. Enter those values, referring to the<br>following information. Then the registration of the card is                                                     |
|-----------------------|----------------------------------------------------------------------------------------------------|
| ID Registered         | <ul> <li>finished, and the reader will be waiting for another card, displaying the second menu of the menu. Press <esc> key to end registering IDs, then the first figure of the menu will appear.</esc></li> <li>1) PW(password) : the password used in RF + password mode.</li> <li>2) TS(Time schedule) :</li> </ul> |
|                       | <ul> <li>2) TS(Time schedule):</li> <li>00 : Anytime accessible</li> <li>01 ~ 10 : Accessible according to each T/S index</li> <li>3) RD(Reader code) - 1 : for using reader 1 alone,</li> <li>2 : for using reader 2 alone,</li> <li>3 : for using both reader 1 and 2.</li> </ul>                                     |

ID number of iCON100SR is 10 digits decimal number.

#### **9.3.2 ID DELETE**

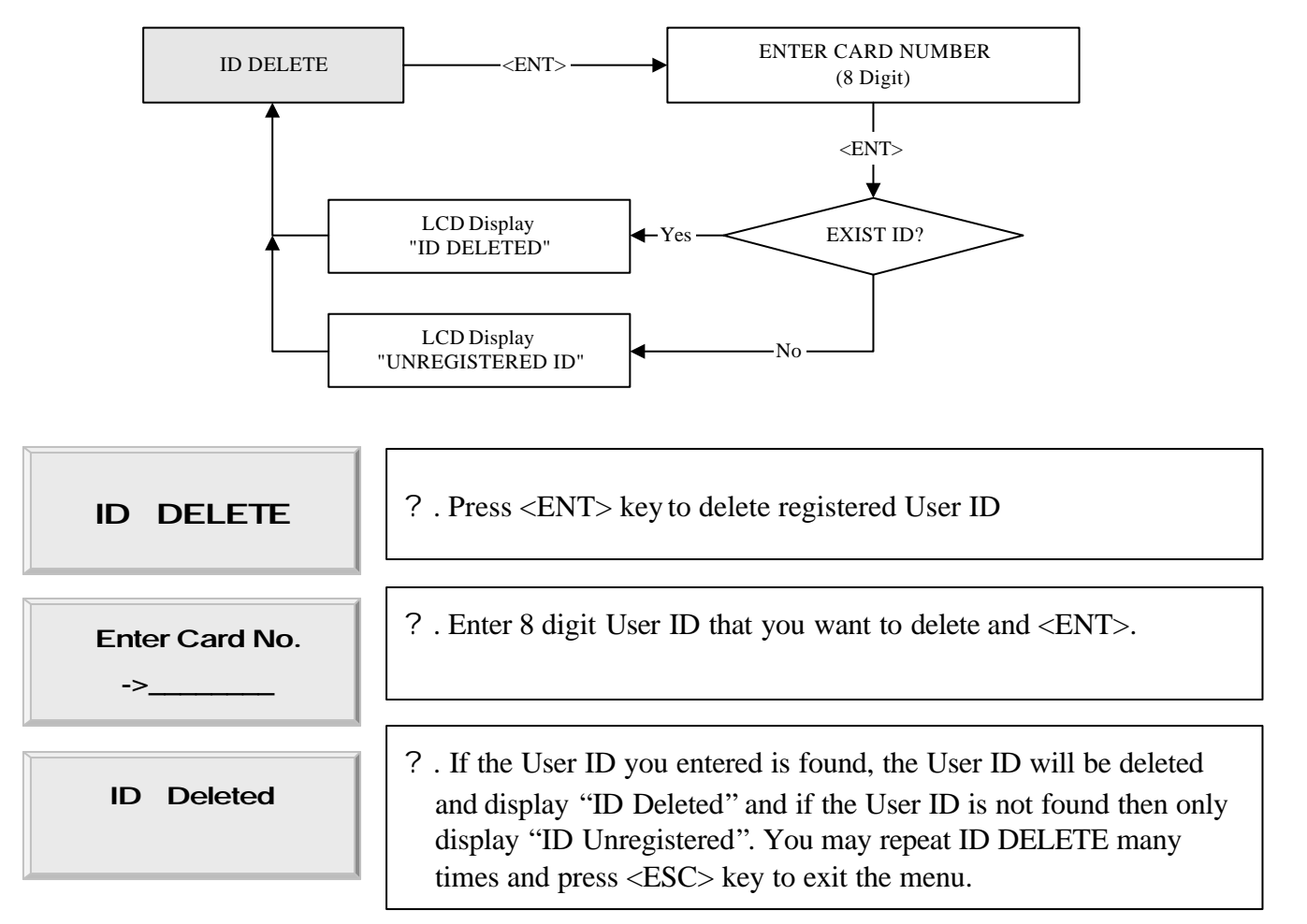

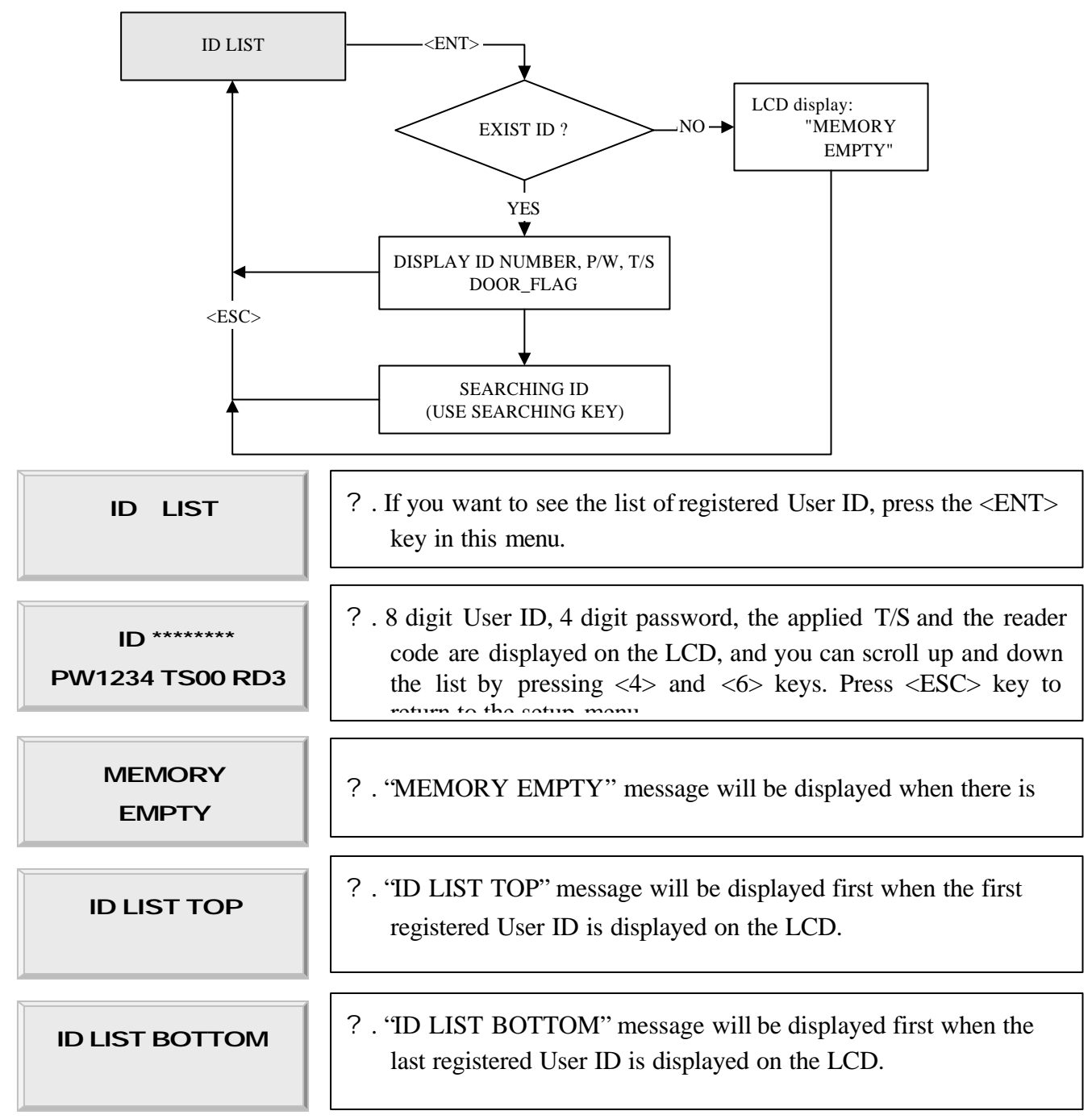

# ID number of iCON100SR is 10 digits decimal number.

#### 9.3.3 ID LIST

ID number of iCON100-SR is 10 digits decimal number.

#### 9.3.4 REGISTERED ID COUNT

| REG. ID COUNT<br>1234 | ?. This menu displays the total number of registered User ID. It |
|-----------------------|------------------------------------------------------------------|
|                       | automatically counts when you register or delete User ID. LCD    |
|                       | shows 1,234 User ID is now registered in the memory.             |

#### 9.3.5 ID COUNT

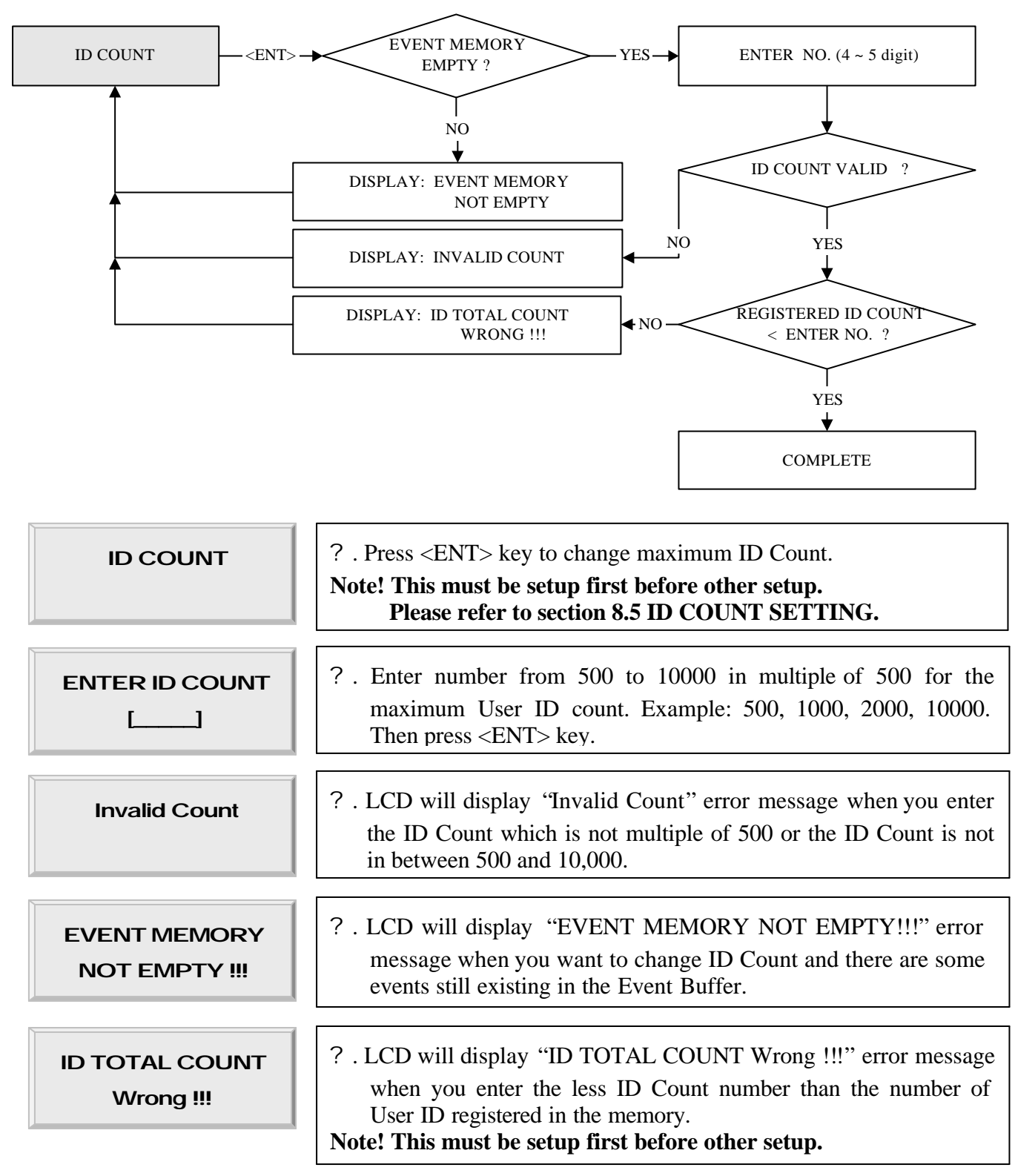

#### 9.4 SETUP MENU F4

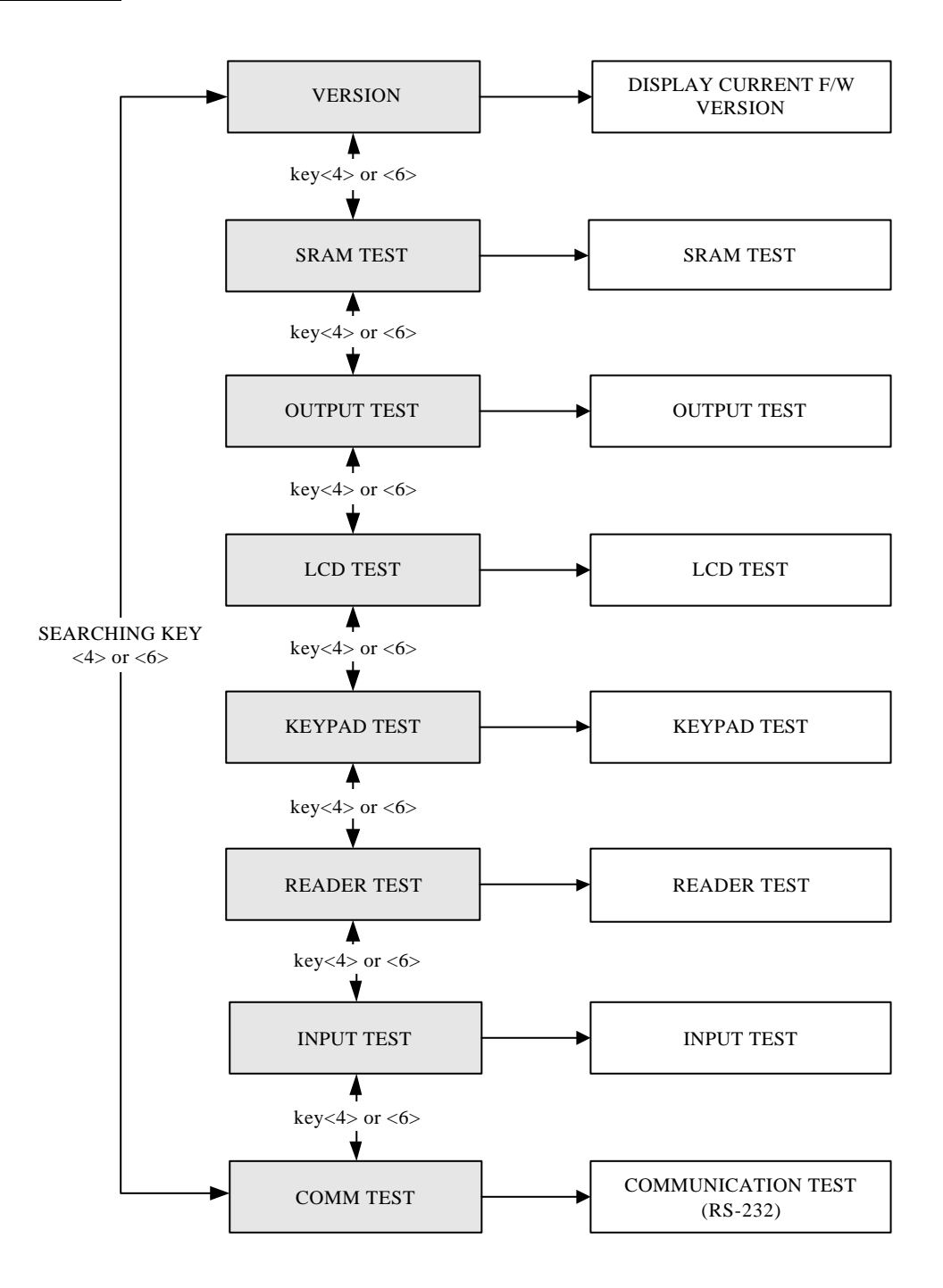

#### 9.4.1 VERSION CHECK

| VERSION      | ? . The version of the controller's firmware is displayed on the LCD. |
|--------------|-----------------------------------------------------------------------|
| iCON100:V4.0 | Press <4> or <6> key to look for other menus of setup menu F4.        |

#### 9.4.2 SRAM TEST

| SRAM TEST                       | ? . To test the SRAM memory, press <ent> key.</ent>                                                                                                    |
|---------------------------------|----------------------------------------------------------------------------------------------------|
| Memory fail!! 00<br>RAM testing | ? . If the SRAM has problems, LCD will show the memory block<br>number with Memory fail message. In this case, you have to<br>contact technical support. Press any key to return to the setup<br>menu. |
| RAM test pass!!<br>Press anykey | ? . If the SRAM is working properly then LCD will show RAM test pass message. Press any key to return to the setup menu.                                                                               |

#### 9.4.3 OUTPUTS TEST

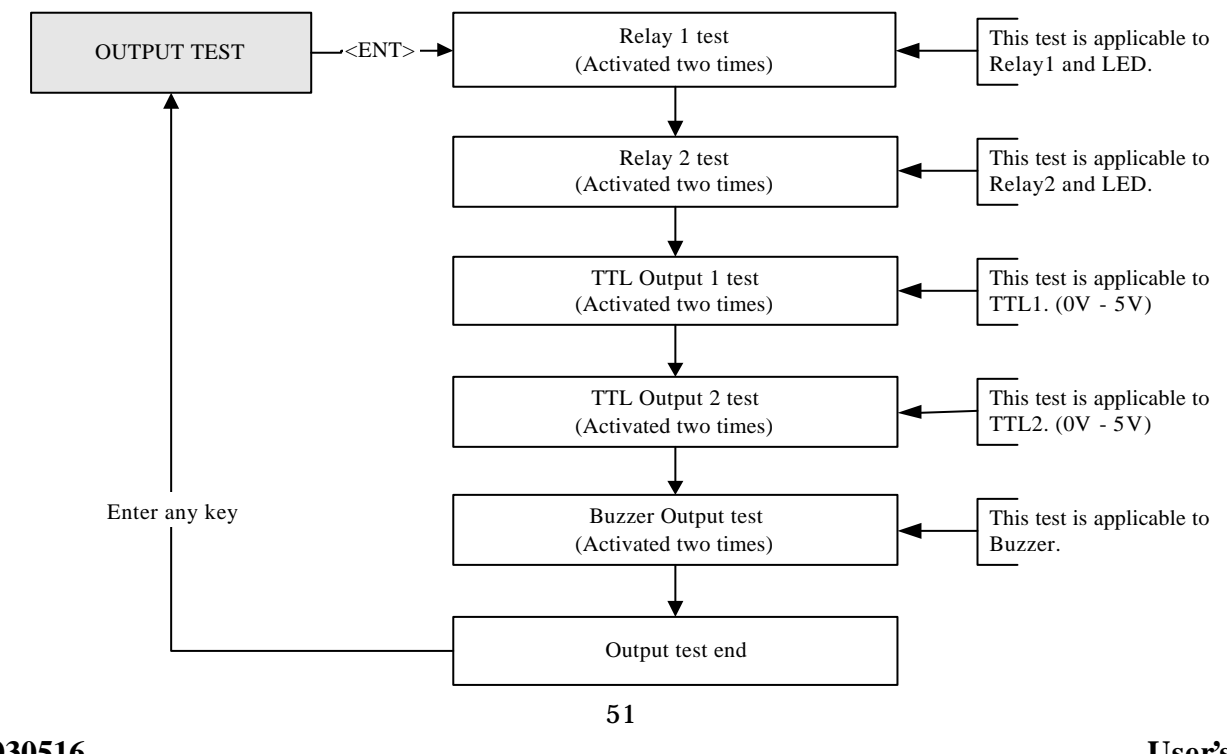

| OUTPUT TEST               | ? . To test the outputs, press <ent> key.</ent>                                                                                                    |
|---------------------------|----------------------------------------------------------------------------------------------------|
| OUTPUT 5<br>Press any key | ? The output test will be proceeding for each output twice On and<br>Off. The first 2 test is for output relays (Realy#1~Relay#2) so<br>you can hear the mechanical sound of relays and followed 2 test<br>is for TTL output test. The last test is for built-in buzzer test and<br>you can hear two beep sounds. Press any key to return to the<br>setup menu. |

#### 9.4.4 LCD TEST

| LCD TEST                     | ? . Press <ent> key to continue the test. LCD will display all characters on the screen.</ent>                       |
|------------------------------|----------------------------------------------------------------------------------------------------|
| Last Update<br>Press any key | ? . When the test is done. LCD will show 'Last Update Press any key" then press any key to return to the setup menu. |

#### 9.4.5 KEYPAD TEST

| KEYPAD TEST      | ? . Press <ent> key to start the keypad test.</ent>                                                                                                    |
|------------------|----------------------------------------------------------------------------------------------------|
| 0123456789ABCDEF | ? . LCD will display '0123456789ABCDEF" on the bottom line of LCD. Press each key from the keypad then the depressed key will be disappeared from the LCD. Note that F1 key is "A", F2 key is |
|                  | "B", F3 key is "C", F4 key is "D", ESC key is "E" and ENT key is<br>"F" on the screen. After the test is done, it returns to setup menu.                                                      |

#### 9.4.6 READER TEST

| READER TEST                               | ? . Press <ent> key for the reader test.</ent>                                                                                                    |
|-------------------------------------------|----------------------------------------------------------------------------------------------------|
| Scanning                                  | ? . LCD will display "Scanning" for reading the cards. Present the card to one of the readers.                                                                                                    |
| Reader 1<br>• 00312345<br>Reader # Card # | <ul> <li>? When the reader successfully read the card, LCD will display reader number and 8 digit card number on the LCD. Press <esc> key to return to the setup menu.</esc></li> <li>ID number of iCON100-SR is 10 digit decimal number.</li> </ul> |

#### 9.4.7 INPUT AND DIP SWITCH TEST

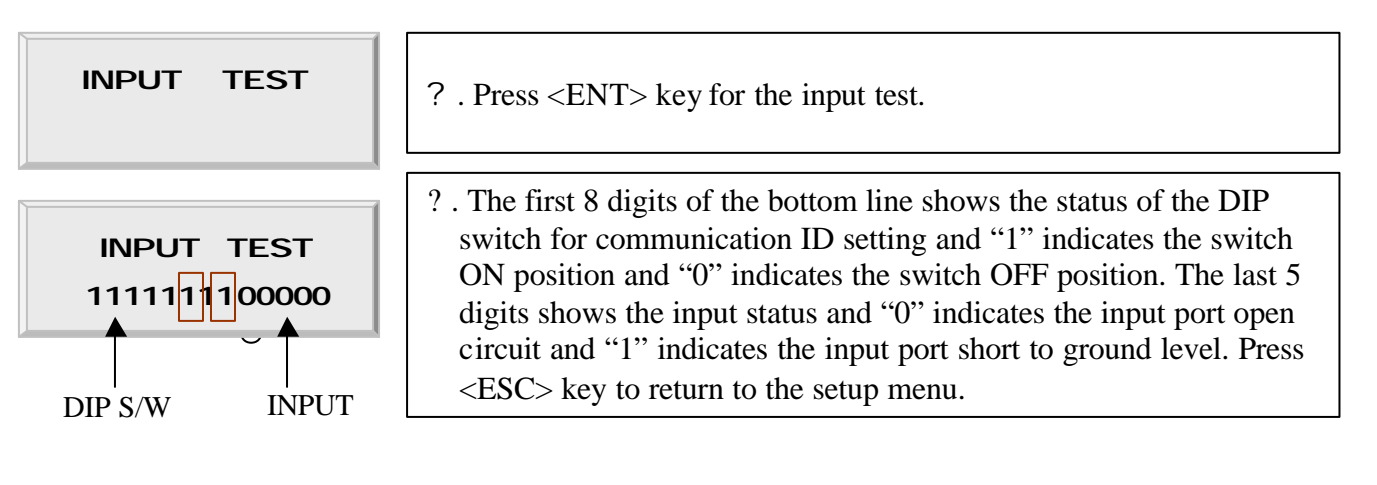

#### 9.4.8 COMMUNICATION TEST

| COMM TEST                         | ? . Before this communication test, connect the RS232-RX and RS232-TX wires toge ther. Then press <ent> key.</ent>                                                                                    |
|-----------------------------------|----------------------------------------------------------------------------------------------------|
| TX data = 0<br>COMM fail          | ? . This test is a loop test and iCON100 sends a character to RS232-<br>TX and check whether the RS232-RX receive the character or not.<br>If you have an error, please contact our service facility. |
| COMM test pass!!<br>Press any key | ? . After the test is done, LCD will display "COMM test pass!!".<br>Press any key to return to the setup menu.                                                                                        |

# APPENDIX

#### A. THE RELATION BETWEEN INPUT AND OUTPUT (DEFAULT)

#### 1. The relation between input and output

| Index No                      | Relay#1  | Relay#2  | Relay#3  | Relay#4  | TTL#1    |
|-------------------------------|----------|----------|----------|----------|----------|
| [1] Input #1(EXIT BUTTON)     | 03       | 00       | 00       | 00       | 00       |
| [2] Input #2(Door Contact SW) | 00       | 00       | 00       | 00       | 00       |
| [3] Input #3                  | 00       | 00       | 00       | 00       | 00       |
| [4] Input #4                  | 00       | 00       | 00       | 00       | 00       |
| [5] Input #5                  | 00       | 00       | 00       | 00       | 00       |
| [6] Reader#1 ID OK            | 03       | 00       | 00       | 00       | 00       |
| [7] Reader#1 ID Error         | 00       | 03       | 00       | 00       | 00       |
| [8] Reader#1 ID T/S Error     | 00       | 03       | 00       | 00       | 00       |
| [9] Reader#1 APB Error        | 00       | 03       | 00       | 00       | 00       |
| [10] Reader#2 ID OK           | 03       | 00       | 00       | 00       | 00       |
| [11] Reader#2 ID Error        | 00       | 03       | 00       | 00       | 00       |
| [12] Reader#2 ID T/S Error    | 00       | 03       | 00       | 00       | 00       |
| [13] Reader#2 APB Error       | 00       | 03       | 00       | 00       | 00       |
| [14] DURESS MODE              | 03       | 00       | 03       | 03       | 00       |
| [15] OUTPUT TIME SCHEDULE     | 00       | 00       | 00       | 00       | 00       |
|                               | Input #1 | Input #2 | Input #3 | Input #4 | Input #5 |
|                               | 00       | 00       | 00       | 00       | 00       |

\* Index No. [1] ~[14]: The value indicates operation time (second) of each output for the input signal.

\* Index No. [15]: The value indicates time schedule code (index) that each output operation is to be applied.

\* Index No. [16]: The value indicates the time schedule code (index) that each input:#1(Exit button)  $\sim$ #5

operation is to be applied.

#### **B. TROUBLE SHOOTING**

| ? Broken or abnormal letters show on the LCD, when powered on. |                                                                          |  |  |
|----------------------------------------------------------------|--------------------------------------------------------------------------|--|--|
| Cause                                                          | SRAM backup battery problem or LCD module problem                        |  |  |
| Solution                                                       | 1. Initialize the controller                                             |  |  |
|                                                                | - In power-on, put off ->on the #8 DIP switch.                           |  |  |
|                                                                | - Check if the LCD shows message of "Turn OFF DIP.8" "Press Any Key".    |  |  |
|                                                                | - Put back DIP switch 8 from ON to OFF.                                  |  |  |
|                                                                | - Make power reset (off and on).                                         |  |  |
|                                                                | * Aware that all the setting value be back to the default value and data |  |  |
|                                                                | memory be clear.                                                         |  |  |
|                                                                | (ID data clear/Event data clear/ Time Schedule data clear etc.)          |  |  |
|                                                                | 2. Setup the date and time on SETUP MENU F1->SYS INITIALIZE and SETUP    |  |  |
|                                                                | MENU F1->TIME SETTING.                                                   |  |  |

3. If you still have problem, please contact a designated service center.

| ? Randomly changed value of in/out define from previously setting value after power |                                                                                     |  |
|-------------------------------------------------------------------------------------|-------------------------------------------------------------------------------------|--|
| reset.                                                                              |                                                                                     |  |
| Cause                                                                               | Discharge of RAM Back-Up battery problem during the main power off.                 |  |
| Solution                                                                            | 1. Check if the Back-Up Battery Jumper is shorted.                                  |  |
|                                                                                     | 2. Check if the voltage of Back-Up Battery is over 3.6V.                            |  |
|                                                                                     | 3. If it is over 3.6V, make initialization process as below.                        |  |
|                                                                                     | - In power-on, put off ->on the #8 DIP switch.                                      |  |
|                                                                                     | - Check if the LCD shows message of "Turn OFF DIP.8" "Press Any Key".               |  |
|                                                                                     | - Put back DIP switch 8 from ON to OFF.                                             |  |
|                                                                                     | - Make power reset (off and on).                                                    |  |
|                                                                                     | * Aware that all the setting value be back to the default value and data            |  |
|                                                                                     | memory be clear.                                                                    |  |
|                                                                                     | (ID data clear/Event data clear/ Time Schedule data clear etc.)                     |  |
|                                                                                     | 4. Define IN/OUTPUT value as intend and keep the main power on more than 5          |  |
|                                                                                     | days.                                                                               |  |
|                                                                                     | 5. If after all the above, the problem remains, please contact a designated service |  |

center.

| ? A valid card became unregistered after batch-downloading IDs from PC. |                                                                                     |  |
|-------------------------------------------------------------------------|-------------------------------------------------------------------------------------|--|
| Cause                                                                   | Wrong procedure during download, or a component defect.                             |  |
| Solution                                                                | 1. The card ID might be registered only to the controller and not registered in PC. |  |
|                                                                         | The process of downloading IDs, iCON100 first erase the ID memory of the unit,      |  |
|                                                                         | therefore if the IDs from the PC didn't contain the card ID, this can happen.       |  |
|                                                                         | 2. Check whether the card ID is registered in PC                                    |  |
|                                                                         | 3. If not, please register the number and try downloading again.                    |  |
|                                                                         | 4. If the trouble remains after the procedure above, contact a designated service   |  |
|                                                                         | center.                                                                             |  |

| ? Doesn't enter the Setup Mode after entering the Master ID "00000000". |                                                                                            |  |
|-------------------------------------------------------------------------|--------------------------------------------------------------------------------------------|--|
| Cause                                                                   | The Master ID might be changed or components are defective.                                |  |
| Solution                                                                | 1. Try changing the Master ID through the application S/W.(It'll be changed to "popopopo") |  |
|                                                                         |                                                                                            |  |
|                                                                         | - Note that the Master ID for $1CON100SR$ is 10 times $\langle 0 \rangle$ , "0000000000".  |  |
|                                                                         | 2. When it is not feasible, initialize the unit as followings.                             |  |
|                                                                         | - In power-on, put off ->on the #8 DIP switch.                                             |  |
|                                                                         | - Check if the LCD shows message of "Turn OFF DIP.8" "Press Any Key".                      |  |
|                                                                         | - Put back DIP switch 8 from ON to OFF.                                                    |  |
|                                                                         | - Make power reset (off and on).                                                           |  |
|                                                                         | * Aware that all the setting value be back to the default value and data                   |  |
|                                                                         | memory be clear.                                                                           |  |
|                                                                         | (ID data clear/Event data clear/ Time Schedule data clear etc.)                            |  |
|                                                                         | 3. If the trouble remains after the procedure above, contact a designated service          |  |
|                                                                         | center.                                                                                    |  |

# ? No problem with accessing by cards, but cannot access with the PIN input. Cause An error in Setup or possible component defect.

| Solution | 1. Check whether a beep sound is generated when you press a key.              |
|----------|-------------------------------------------------------------------------------|
|          | When it is, the problem may be an error in setup. Proceed followings.         |
|          | - Enter the Master ID("00000000" default) to enter the Setup mode.            |
|          | (Note that the Master ID for iCON100SR is 10 times <0>, "0000000000".)        |
|          | - Press <f1> key.</f1>                                                        |
|          | - [MODE SELECTION] will appear on the LCD, then use the key <6> to choose     |
|          | [RF_PIN_INPUT] and select 'Enable' as wanted.                                 |
|          | 2. When there is no beep sound or already enabled Key-in functions, contact a |
|          | designated service center.                                                    |

| ? Can I set the controller to operate in RF only mode for one card and in RF+P/W mode |                                                                             |  |
|---------------------------------------------------------------------------------------|-----------------------------------------------------------------------------|--|
| for another?                                                                          |                                                                             |  |
| Cause                                                                                 | N/A                                                                         |  |
| Solution                                                                              | 1. Do not mix the working mode for one Reader.                              |  |
|                                                                                       | 2. But you can set one reader to operate in RF only mode and another one in |  |
|                                                                                       | RF+P/W mode.                                                                |  |

| ? The Setup mode suddenly goes back to the Normal operating mode. |                                                                                    |  |
|-------------------------------------------------------------------|------------------------------------------------------------------------------------|--|
| Cause                                                             | Time out error                                                                     |  |
| Solution                                                          | 1. In the Setup mode, it is programmed to do so when there is no key-in or reading |  |
|                                                                   | card within 60 seconds.                                                            |  |

| ? The reader seems to read cards, but the controller does not respond or does not respond |                                                                                       |  |  |
|-------------------------------------------------------------------------------------------|---------------------------------------------------------------------------------------|--|--|
| prope                                                                                     | properly, such as displaying wrong card numbers in the reader test mode.              |  |  |
| Cause                                                                                     | Reader defect, wiring error between the reader and the controller, or the electric    |  |  |
|                                                                                           | noises around.                                                                        |  |  |
| Solution                                                                                  | 1. Be sure that the reader reads the card ID when you present a card.                 |  |  |
|                                                                                           | 2. Be sure that the reader format is correct. 26bit Wiegand or 34bit Wiegand for      |  |  |
|                                                                                           | iCON100SR                                                                             |  |  |
|                                                                                           | 3. Check the wiring between the reader and iCON100.                                   |  |  |
|                                                                                           | - Check the wires of Wiegand data lines D0 and D1 which is connected                  |  |  |
|                                                                                           | correctly.                                                                            |  |  |
|                                                                                           | - Connect the controller ground to the ground wire of the reader and it is            |  |  |
|                                                                                           | recommended to connect them to an earth ground.                                       |  |  |
|                                                                                           | 4. Using oscilloscope, check the shape of signals from the reader at the controller's |  |  |
|                                                                                           | side.                                                                                 |  |  |
|                                                                                           | When noises are shown on the signals, it is recommended to use shielded wires         |  |  |
|                                                                                           | and the unused wires to the common ground. You can use repeaters, also.               |  |  |
|                                                                                           | 5. Check the maximum cable length, which may be indicated on the reader manual.       |  |  |
|                                                                                           | 6. If the trouble remains after the procedure above, contact a designated service     |  |  |
|                                                                                           | center.                                                                               |  |  |

| ? Keep making buzzer sound: "beep~ beep ~ beep" or "beep~~~". |                                                                                           |  |
|---------------------------------------------------------------|-------------------------------------------------------------------------------------------|--|
| Cause                                                         | Error in installation, door status or internal circuits.                                  |  |
| Solution                                                      | 1. Check the door status. It occurs in case that the door is opened over 20 sec after the |  |
|                                                               | proper door open time.                                                                    |  |
|                                                               | 2. Check the door contact sensor type: it should be NO type.                              |  |
|                                                               | 3. Check in [IN/OUT DEFINE] of F2, the fifth Time schedule code(01~10) value of           |  |
|                                                               | 15 output T/S. If the time schedule code is set between 01-10 and if the present          |  |
|                                                               | time is included in the schedule.                                                         |  |
|                                                               | If it is set to unintended value, change it to "00" (Programmable via PC software)        |  |
|                                                               | 4. If the trouble remains after checking the above, contact a designated service center.  |  |

| ? "SCHEDULE ERROR" message shows when RFID card is read. |                                                                                           |  |
|----------------------------------------------------------|-------------------------------------------------------------------------------------------|--|
| Cause                                                    | Error in RFID card registration, time schedule setting or the system itself.              |  |
| Solution                                                 | 1. If it is of properly operating unit before, there has been electric shock that damaged |  |

Γ

r

| internal memory and data. Please initialize the unit as instructed in the manual.        |
|------------------------------------------------------------------------------------------|
| 2. Check if ID information is put incorrectly during its registration.                   |
| * Register ID again checking the following points.                                       |
| -In order to restrict access of the ID user for specific time zone as instructed in the  |
| manual, register time schedule in advance and apply the time schedule                    |
| $code(1 \sim 10)$ in the registration of the user ID.                                    |
| - In order to allow the user to access at all times put "00".                            |
| 3. Use software for time schedule setting in case it is connected to PC as the software  |
| manual.                                                                                  |
| 4. If the trouble remains after checking the above, contact a designated service center. |

| ? "ACCESS DOOR ERR" message shows when the RF ID card is read. |                                                                                            |  |  |  |  |  |  |  |  |
|----------------------------------------------------------------|--------------------------------------------------------------------------------------------|--|--|--|--|--|--|--|--|
| Cause                                                          | Incorrect user setting or false of internal circuit.                                       |  |  |  |  |  |  |  |  |
| Solution                                                       | n 1. If it is of properly operating unit before, there has been electric shock that damage |  |  |  |  |  |  |  |  |
|                                                                | internal memory and data. Please initialize the unit as instructed in the manual.          |  |  |  |  |  |  |  |  |
|                                                                | 2. Check if ID information is put incorrectly during its registration.                     |  |  |  |  |  |  |  |  |
|                                                                | * Register ID again checking the following points.                                         |  |  |  |  |  |  |  |  |
|                                                                | - Since the controller has two reader ports, define "RD" - door for the user to be         |  |  |  |  |  |  |  |  |
|                                                                | allowed to access. Reader1 only: "1", Reader 2 only: "2", Reader 1 & 2 both: "3"           |  |  |  |  |  |  |  |  |
|                                                                | - If RD is set as "1", only when the card is read at reader 1, the door opens but not      |  |  |  |  |  |  |  |  |
|                                                                | at reader2. If it is read at reader 2, "ACCESS DOOR ERROR" message shows                   |  |  |  |  |  |  |  |  |
|                                                                | - If RD is set as "2", only when the card is read at reader 2, the door opens but not      |  |  |  |  |  |  |  |  |
|                                                                | at reader1. If it is read at reader 1, "ACCESS DOOR ERROR" message shows.                  |  |  |  |  |  |  |  |  |
|                                                                | - If RD is set as "3", reader 1 & 2 both opens each door.                                  |  |  |  |  |  |  |  |  |
|                                                                | 3. Use software for time schedule setting in case it is connected to PC as the software    |  |  |  |  |  |  |  |  |
|                                                                | manual.                                                                                    |  |  |  |  |  |  |  |  |
|                                                                | 4. If the trouble remains after checking the above, contact a designated service center.   |  |  |  |  |  |  |  |  |

| ? The controller does not communicate with PC. |                                                                                                    |                                                                                                    |                                                                                |                                                             |                                                   |                                                                                          |                                                     |                                                                                                    |                                                                    |  |  |
|------------------------------------------------|----------------------------------------------------------------------------------------------------|----------------------------------------------------------------------------------------------------|--------------------------------------------------------------------------------|-------------------------------------------------------------|---------------------------------------------------|------------------------------------------------------------------------------------------|-----------------------------------------------------|----------------------------------------------------------------------------------------------------|--------------------------------------------------------------------|--|--|
| Cause                                          | Defective cable is used, errors in wiring, an error in setting COMM ID of the                                                                                                    |                                                                                                    |                                                                                |                                                             |                                                   |                                                                                          |                                                     |                                                                                                    |                                                                    |  |  |
|                                                | controller, or damage on the communication port (either on PC side or or controller side).                                                                                                    |                                                                                                    |                                                                                |                                                             |                                                   |                                                                                          |                                                     |                                                                                                    |                                                                    |  |  |
|                                                |                                                                                                    |                                                                                                    |                                                                                |                                                             |                                                   |                                                                                          |                                                     |                                                                                                    |                                                                    |  |  |
| Solution                                       | <ol> <li>Please, check the settings of the application S/W and the controller.         <ul> <li>Check the controller's COMM ID is listed on the application S/W.</li> <li>Set the different COMM ID when two or more controllers are installed.</li> <li>Check the communication speed (9600bps default) is the same as the setting on the S/W.</li> <li>Make sure that the PC's COM port is set correctly on the S/W.</li> <li>The parameters at the S/W should be set as follows.</li> <li>Parity bit : NONE</li> <li>Data bit : 8bit</li> <li>Stop bit : 1bit</li> </ul> </li> </ol> |                                                                                                    |                                                                                |                                                             |                                                   |                                                                                          |                                                     |                                                                                                    |                                                                    |  |  |
|                                                |                                                                                                    |                                                                                                    |                                                                                |                                                             |                                                   |                                                                                          |                                                     |                                                                                                    |                                                                    |  |  |
|                                                | RS232 RS422 (mono)                                                                                                    |                                                                                                    |                                                                                |                                                             |                                                   |                                                                                          |                                                     |                                                                                                    |                                                                    |  |  |
|                                                |                                                                                                    | iCON100 PC                                                                                                  |                                                                                |                                                             | 100                                               | RS422/232<br>Converter                                                                   |                                                     | PC                                                                                                    |                                                                    |  |  |
|                                                |                                                                                                    | TX port                                                                                                    | TX                                                                             | RX(-)                                                       |                                                   | TX(-)                                                                                    | )                                                   | The RS232 cable from                                                                                                    |                                                                    |  |  |
|                                                |                                                                                                    | RX port                                                                                                    | RX                                                                             | RX(+)                                                       |                                                   | TX(+)                                                                                    |                                                     | the converter                                                                                                    |                                                                    |  |  |
|                                                |                                                                                                    | GND                                                                                                    | GND                                                                            | TX(                                                         | X(-) RX(-)<br>X(+) RX(+                           |                                                                                          | )                                                   |                                                                                                    |                                                                    |  |  |
|                                                |                                                                                                    |                                                                                                    |                                                                                | TX(                                                         |                                                   |                                                                                          | )                                                   |                                                                                                    |                                                                    |  |  |
|                                                |                                                                                                    | RS422(Multi Drop)                                                                                           |                                                                                |                                                             |                                                   |                                                                                          |                                                     |                                                                                                    |                                                                    |  |  |
|                                                |                                                                                                    | iCON100                                                                                                    | ) iCC                                                                          | DN100                                                       | RS422/232<br>Converter                            |                                                                                          | PC                                                  |                                                                                                    |                                                                    |  |  |
|                                                |                                                                                                    | RX(-)                                                                                                    | R                                                                              | X(-)                                                        |                                                   | TX(-) Th                                                                                 |                                                     | e RS232 cable                                                                                                    |                                                                    |  |  |
|                                                |                                                                                                    | RX(+)                                                                                                    | R                                                                              | X(+) TX(                                                    |                                                   | TX(+)                                                                                    | the                                                 | e converter                                                                                                    |                                                                    |  |  |
|                                                |                                                                                                    | TX(-)                                                                                                    | Т                                                                              | X(-)                                                        |                                                   | RX(-)                                                                                    |                                                     |                                                                                                    |                                                                    |  |  |
|                                                |                                                                                                    | TX(+)                                                                                                    | T                                                                              | X(+)                                                        |                                                   | RX(+)                                                                                    |                                                     |                                                                                                    |                                                                    |  |  |
|                                                | <ul> <li>3. In c<br/>120<br/>line<br/>serv</li> <li>4. W<br/>comm</li> <li>5. If t<br/>center.</li> </ul>                                                                                                    | ase of settin<br>) Ohm betwe<br>es, and apply<br>vice center o<br>/hen a m<br>unication fir<br>he trouble r | g RS422<br>een the R<br>y the sa<br>r an elec<br>nulti-drop<br>st.<br>emains a | 2 comm<br>2X(+) a<br>ume res<br>tric tec<br>com<br>after th | unica<br>nd R<br>sistor<br>hnici<br>imun<br>e pro | ation, recon<br>X(-) lines a<br>s to the co<br>an if you co<br>ication do<br>ocedure abo | nmen<br>and b<br>onver<br>annot<br>oesn't<br>ove, c | d to use line-end re<br>etween the TX(+) a<br>ter RS422 lines. C<br>be sure how to do i<br>t work, test on<br>contact a designated | sistors of<br>nd TX(-)<br>Consult a<br>t.<br>e-by-one<br>d service |  |  |

# WARRANTY AND SERVICE

STAR iCON100 warranty is 2 years from the shipping date; returns must have an RMA (Return Material Authorization) number. The customer is to provide a description of the specific problem. The customer is to include serial numbers, formats, and model numbers with the items to be returned.

#### **Technical Support**

#### **OUTSIDE OF THE UNITED STATES**

ID TECK Co., Ltd. Service Center 5F. Ace Techno To wer Bldg., 684-1 Deungchon-dong, Gangsuh-gu, SEOUL 157-030, KOREA Tel.: +82 (2) 2659-0055 Fax.: +82 (2) 2659-0086 E-mail: webmaster@idteck.com Web-site: www.idteck.com

#### **IN THE UNITED STATES**

RF Logics Inc. Service Center 3026 Scott Blvd., SANTA CLARA, CA95054 Tel.: (408) 980-0001 Fax.: (408) 980-8060 E-mail: rflogics@rflogics.com Web-site: <u>www.rflogics.com</u>

CAUTION: Damage occurring during shipment is deemed the responsibility of the carrier, and claims should be made directly to the carrier.

www.idteck.com

webmaster@idteck.com

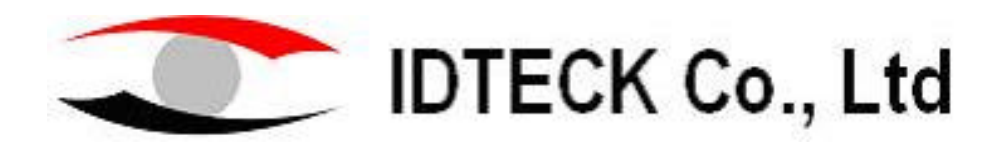

Rev 2.0 ( 2003. 05. 19 )